# Register your product and get support at www.philips.com/welcome

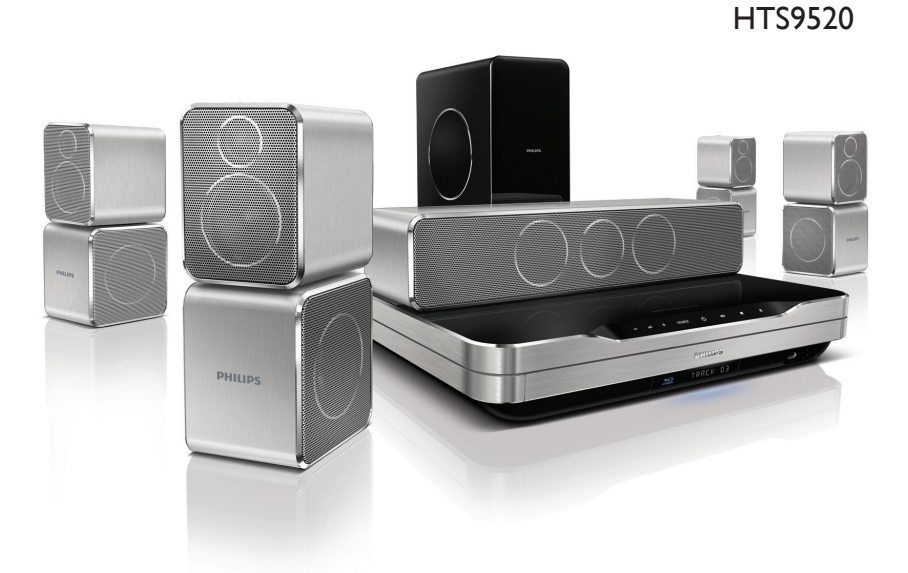

- CS Příručka pro uživatele
- HU Felhasználói kézikönyv
- PL Instrukcja obsługi
- RO Manual de utilizare
- SK Príručka užívateľa

# **PHILIPS**

# Obsah

| 1 | Dôležité<br>Bezpečnosť                                                                                          | 2           |
|---|----------------------------------------------------------------------------------------------------|-------------|
|   | Starostlivosť o produkt<br>Likvidácia použitých produktov a batérií<br>Zdravotné upozornenie pri sledovaní v 3D | 2<br>3<br>3 |
| 2 | Vaše domáce kino                                                                                                | 4           |
|   | Hlavná jednotka<br>Diaľkové ovládanie                                                                           | 4<br>4      |
| 3 | Pripojenie domáceho kina                                                                                        | 7           |
|   | Konektory                                                                                                    | 7           |
|   | Pripojenie k televízoru                                                                                         | 8           |
|   | Pripojenie zvuku z televízora alebo iných<br>zariadení                                                          | 9           |
|   | Pripojenie k počítačovej sieti a internetu                                                                      | 10          |
|   | Pripojenie Wi-Fi USB adaptéra                                                                                   | 11          |
|   | Pripojenie bezdrôtového modulu                                                                                  | 11          |
| 4 | Používanie domáceho kina                                                                                        | 12          |
|   | Skôr, ako začnete                                                                                               | 12          |
|   | Prístup do domovskej ponuky                                                                                     | 12          |
|   | Výber zvuku                                                                                                    | 12          |
|   | Prehrávanie disku<br>Používanie funkcie Bonus View (Bonusové                                                    | 14          |
|   | zobrazenie) na disku Blu-ray<br>Sprístupnenie funkcie BD-Live na disku                                          | 14          |
|   | Blu-ray                                                                                                    | 15          |
|   | Prehrávanie 3D videa                                                                                            | 15          |
|   | Prehrávanie z úložného zariadenia USB<br>Ďalšie funkcie prehrávania pre disk alebo                              | 15          |
|   | zariadenie USB                                                                                                  | 16          |
|   | Prehrávanie obsahu PC (DLNA)                                                                                    | 17          |
|   | Prehľadávanie služby Net TV                                                                                     | 18          |
|   | Prehrávanie z rádia<br>Prehrávanie zvuku z televízora alebo iných                                               | 18          |
|   | zariadení                                                                                                    | 19          |
|   | Prehrávanie z prehrávača MP3<br>Prehrávanie z prehrávača iPod alebo                                             | 19          |
|   | iPhone                                                                                                    | 19          |
|   | Používanie funkcie Philips EasyLink                                                                             | 20          |

| 5 | Zmena nastavení                                                                  | 21 |
|---|----------------------------------------------------------------------------------|----|
|   | Prístup do ponuky nastavenia                                                     | 21 |
|   | Zmena nastavení videa                                                            | 21 |
|   | Zmena nastavení zvuku                                                            | 21 |
|   | Nastavenie siete                                                                 | 22 |
|   | Nastavenie funkcie EasyLink                                                      | 22 |
|   | Zmena nastavení predvolieb                                                       | 23 |
|   | Zmena pokročilých nastavení                                                      | 23 |
| 6 | Aktualizovanie softvéru                                                          | 24 |
|   | Kontrola verzie softvéru                                                         | 24 |
|   | Aktualizácia softvéru zo siete                                                   | 24 |
|   | Aktualizácia softvéru zo zariadenia USB<br>Aktualizácia elektronického návodu na | 25 |
|   | použitie                                                                         | 25 |
| 7 | Technické údaje výrobku                                                          | 26 |
| 8 | Riešenie problémov                                                               | 27 |
|   | Hlavná jednotka                                                                  | 27 |
|   | Obraz                                                                            | 27 |
|   | Zvuk                                                                             | 28 |
|   | Prehrávanie                                                                      | 28 |
|   | Sieť                                                                             | 29 |
| 9 | Register                                                                         | 29 |

# 1 Dôležité

Pred začatím používania domáceho kina si prečítajte všetky pokyny a porozumejte im. Záruka sa nevzťahuje na prípady, ku ktorým dôjde v dôsledku nedodržania pokynov.

### Bezpečnosť

#### Riziko požiaru alebo úrazu elektrickým prúdom.

- Produkt alebo príslušenstvo nikdy nevystavujte dažďu ani vode. Do blízkosti produktu nikdy neumiestňujte nádoby s tekutinami, ako sú napr. vázy. Ak sa na produkt alebo do jeho vnútra dostane kvapalina, okamžite ho odpojte od napájacej zásuvky. Pred ďalším používaním produktu kontaktujte službu starostlivosti o zákazníkov spoločnosti Philips kvôli jeho kontrole.
- Produkt a príslušenstvo nikdy neumiestňujte do blízkosti otvoreného ohňa ani iných zdrojov tepla vrátane priameho slnečného svetla.
- Do vetracích a iných otvorov na produkte nikdy nevkladajte predmety.
- Ak ako odpájacie zariadenie slúži sieťová zástrčka alebo prepájacie zariadenie, musí zostať toto odpájacie zariadenie ľahko prístupné pre okamžité použitie.
- Pred búrkou odpojte produkt od elektrickej zásuvky.
- Pri odpájaní napájacieho kábla vždy ťahajte za zástrčku, nikdy nie za kábel.

#### Riziko skratu alebo požiaru.

 Skôr ako produkt pripojíte k elektrickej zásuvke sa presvedčite, že napätie v sieti zodpovedá hodnotám uvedeným na zadnej alebo spodnej strane produktu. Produkt nikdy nepripájajte do elektrickej zásuvky, ak sa napätie líši.

# Riziko poranenia alebo poškodenia domáceho kina.

 V prípade produktu, ktorý môžete upevniť na stenu, použite iba dodanú konzolu na upevnenie na stenu. Konzolu upevnite na stenu, ktorá udrží kombinovanú hmotnosť televízora a konzoly. Koninklijke Philips Electronics N.V. nenesie žiadnu zodpovednosť za nesprávnu montáž na stenu, ktorá spôsobí nehodu, poranenie alebo poškodenie.

- V prípade reproduktorov so stojanmi použite iba dodané stojany. Stojany pevne upevnite k reproduktorom. Zostavené stojany umiestnite na rovný povrch, ktorý udrží kombinovanú hmotnosť reproduktora a stojana.
- Produkt alebo iné predmety nikdy neukladajte na napájacie káble alebo iné elektrické zariadenia.
- Ak sa produkt prepravuje pri teplote pod 5 °C, odbaľte ho a pred zapojením do napájacej zásuvky počkajte, kým jeho teplota nedosiahne teplotu v miestnosti.
- Viditeľná a neviditeľná laserová radiácia pri otvorení. Nevystavujte sa žiareniu lúča.
- Nedotýkajte sa optickej šošovky vo vnútri priečinka na disk.

#### Riziko prehriatia!

 Tento produkt nikdy neinštalujte do obmedzeného priestoru. Okolo produktu vždy nechajte aspoň 10 cm voľného miesta na vetranie. Uistite sa, že závesy ani iné predmety nezakrývajú vetracie otvory na výrobku.

#### Riziko kontaminácie.

- Nemiešajte batérie (staré a nové alebo uhlíkové a alkalické atď.).
- Batérie vyberte, ak sú vybité alebo vtedy, ak diaľkové ovládanie nebudete dlhšiu dobu používať.
- Batérie obsahujú chemické látky, preto sa musia správne likvidovať.

### Starostlivosť o produkt

- Do priečinka na disk nevkladajte okrem diskov žiadne iné predmety.
- Do priečinka na disk nevkladajte pokrivené ani popraskané disky.
- Ak zariadenie nepoužívate dlhší čas, vyberte disky z priečinka na disk.
- Produkt čistite iba pomocou tkaniny z mikrovlákna.

### Likvidácia použitých produktov a batérií

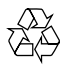

Pri navrhovaní a výrobe produktu sa použili vysokokvalitné materiály a komponenty, ktoré možno recyklovať a znova využiť.

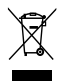

Keď sa na produkte nachádza symbol prečiarknutého koša s kolieskami, znamená to, že sa na tento produkt vzťahuje Európska smernica 2002/96/ES. Informujte sa o lokálnom systéme separovaného zberu pre elektrické a elektronické zariadenia.

Dodržiavajte miestne predpisy a nevyhadzujte použité zariadenia do bežného domáceho odpadu. Správnou likvidáciou použitého zariadenia pomôžete znížiť možné negatívne následky na životné prostredie a ľudské zdravie.

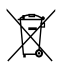

Produkt obsahuje batérie, ktoré na základe Smernice EÚ 2006/66/ES nemožno likvidovať spolu s bežným domovým odpadom.

Informujte sa o miestnych predpisoch týkajúcich sa separovaného zberu batérií, pretože správnou likvidáciou pomôžete znížiť negatívne následky na životné prostredie a ľudské zdravie.

### Zdravotné upozornenie pri sledovaní v 3D

Ak trpíte vy alebo vaši rodinní príslušníci epileptickými alebo fotosenzitívnymi záchvatmi, pred vystavením sa pôsobeniu zdrojov blikajúceho svetla, rýchlemu sledu obrazcov alebo pred sledovaním obrazu v 3D sa poraďte s lekárom.

Aby nedošlo k ťažkostiam, ako napr. závratom, bolestiam hlavy alebo dezorientácii, neodporúčame sledovať obraz v 3D v dlhších časových intervaloch. Ak zaznamenáte akékoľvek ťažkosti, prestaňte sledovať obraz v 3D a nepúšťajte sa ihneď do žiadnych potenciálne nebezpečných aktivít (napríklad šoférovania automobilu), až kým symptómy nezmiznú. Ak symptómy pretrvávajú, pred ďalším sledovaním obrazu v 3D sa najskôr poraďte s odborným lekárom.

Rodičia by mali pri sledovaní obrazu v 3D dohliadať na svoje deti a uistiť sa, že u nich nedôjde k vyššie uvedeným ťažkostiam. Sledovanie obrazu v 3D sa neodporúča deťom mladším ako 6 rokov, keďže ich zrakový systém ešte nie je úplne vyvinutý.

# 2 Vaše domáce kino

Blahoželáme Vám ku kúpe a vítame Vás medzi používateľmi produktov spoločnosti Philips. Ak chcete naplno využiť podporu ponúkanú spoločnosťou Philips, zaregistrujte si vaše domáce kino na lokalite www.philips.com/welcome.

### Hlavná jednotka

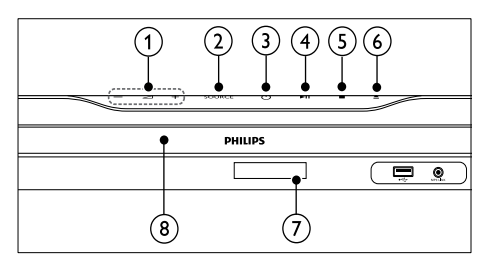

 (1) Zvýši alebo zníži hlasitosť.

SOURCE Vyberie zdroj zvuku/videa pre domáce kino.

- ③ O (Pohotovostný režim zapnutý) Zapína domáce kino alebo ho prepína do pohotovostného režimu.
- (4) ►II (Prehrávať/pozastaviť) Spustí, pozastaví alebo obnoví prehrávanie.
- (5) (Zastaviť) Zastaví prehrávanie.
- (6) ▲ (Otvoriť/zatvoriť) Slúži na otvorenie alebo zatvorenie priehradky na disk.
- 7 Panel displeja
- 8 Priečinok na disk

### Diaľkové ovládanie

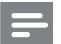

#### Poznámka

 Vaše domáce kino je vybavené jedným z týchto diaľkových ovládaní.

#### Diaľkové ovládanie – A

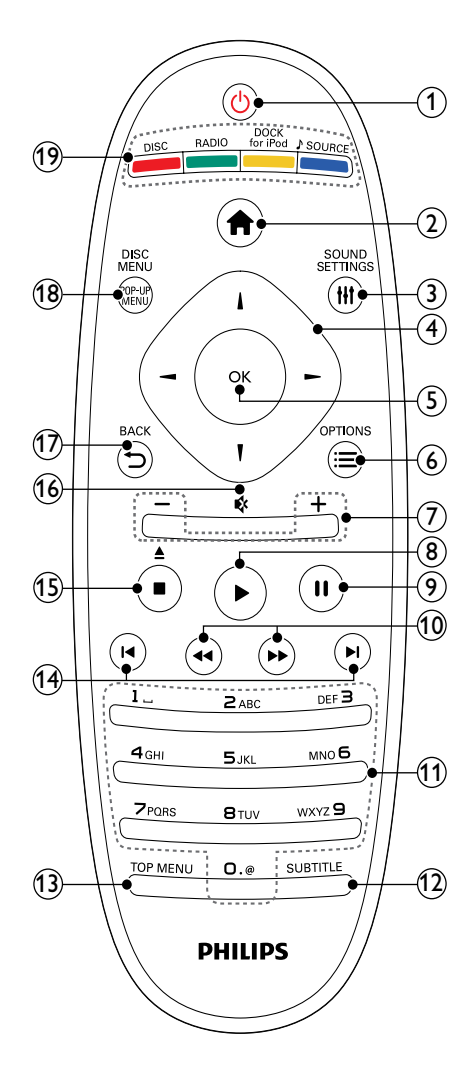

### () ပံ (Pohotovostný režim - zapnutý)

- Zapne domáce kino alebo ho prepne do pohotovostného režimu.
- Ak chcete všetky pripojené zariadenia kompatibilné s protokolom HDMI CEC prepnúť do pohotovostného režimu, keď je zapnutá funkcia EasyLink, stlačte a podržte toto tlačidlo stlačené po dobu najmenej troch sekúnd.

#### (2) A (Ponuka Doma)

Sprístupní domovskú ponuku.

#### 3 HISOUND SETTINGS

Sprístupní alebo zatvorí rozličné možnosti nastavenia zvuku.

- (4) Navigačné tlačidlá
  - Sprevádza ponukami.
  - Ak chcete spustiť automatické vyhľadávanie, v režime rádia stlačte tlačidlo vľavo alebo vpravo.
- 5 ок
  - Potvrdzuje zadanie alebo výber.

### ⑥ ≡OPTIONS

- Počas prehrávania sprístupní ďalšie možnosti prehrávania.
- V režime rádia naprogramuje rozhlasové stanice.
- (7) +/- (Hlasitosť) Zvýši alebo zníži hlasitosť.
- (8) ► (Prehrávanie) Spustí alebo obnoví prehrávanie.
- (9) II (Pozastavenie) Pozastaví prehrávanie.
- (10) ◄◄ / ▷> (Vyhľadávanie smerom dozadu/Vyhľadávanie smerom dopredu) Rýchle vyhľadávanie smerom dozadu alebo dopredu. Opakovaným stlačením tlačidla zmeníte rýchlosť vyhľadávania.
- (1) Alfanumerické tlačidlá Zadáva hodnoty alebo písmená (štýl zadávania SMS).
- SUBTITLE Vyberie jazyk titulkov pre video.
- (3) TOP MENU Sprístupní hlavnú ponuku video disku.

### (14) I < / ►I (Predchádzajúci/nasledujúci)

- Prejde na predchádzajú alebo nasledujúcu stopu, kapitolu alebo súbor.
- V režime rádia vyberie predvoľbu rozhlasovej stanice.
- (15) (Zastaviť) / ▲ (Vysunúť / Otvoriť) zatvoriť)
  - Zastaví prehrávanie.
  - Stlačením a podržaním tohto tlačidla vysuniete disk alebo otvoríte priečinok na disk.
  - V režime rádia vymaže aktuálnu vopred nastavenú rozhlasovú stanicu.

#### (16) ♦ (Vypnutie zvuku)

Vypína alebo obnovuje zvuk.

(17) ➡ BACK

Návrat na obrazovku predchádzajúcej ponuky.

18 POP-UP MENU/DISC MENU

Slúži na prístup k ponuke disku alebo na jej zatvorenie.

- (19) Zdrojové tlačidlá
  - Farebné tlačidlá (pre disky Blu-ray): Slúži na výber úloh alebo možností.
  - **DISC**: Prepne zdroj na disk.
  - RADIO: Prepne na rádio FM.
  - **DOCK for iPod**: Prepne na dok Philips pre zariadenie iPod/iPhone.
  - JSOURCE: Vyberá zdroj zvukového vstupu.

#### Diaľkové ovládanie – B

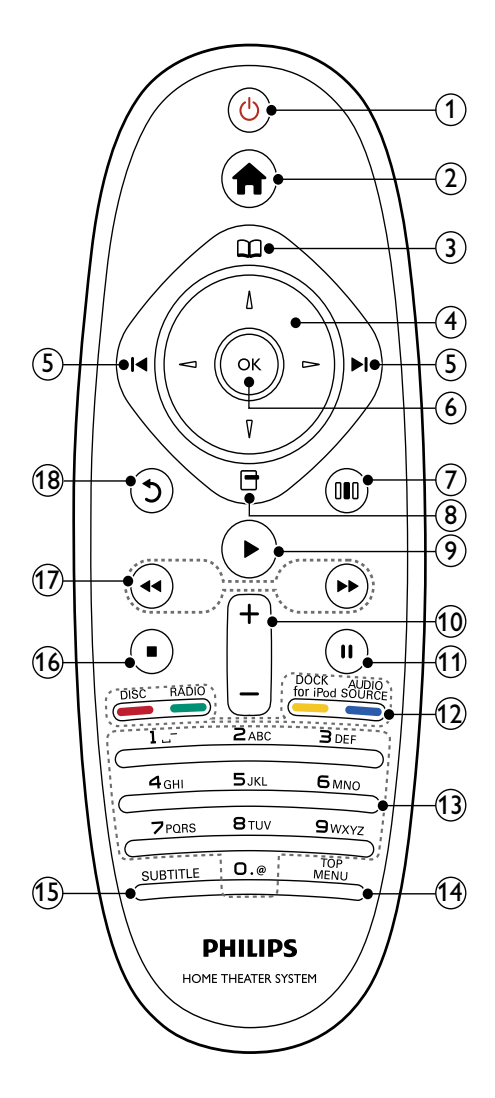

### (1) (Pohotovostný režim - zapnutý)

- Zapne domáce kino alebo ho prepne do pohotovostného režimu.
- Ak chcete všetky pripojené zariadenia kompatibilné s protokolom HDMI CEC prepnúť do pohotovostného režimu, keď je zapnutá funkcia EasyLink, stlačte a podržte toto tlačidlo stlačené po dobu najmenej troch sekúnd.

#### (2) A (Ponuka Doma)

Sprístupní domovskú ponuku.

#### (3) 🕮 (Ponuka disku)

Slúži na prístup k ponuke disku alebo na jej zatvorenie.

#### 4 Navigačné tlačidlá

- Sprevádza ponukami.
- Ak chcete spustiť automatické vyhľadávanie, v režime rádia stlačte tlačidlo vľavo alebo vpravo.

### (5) I / ►I (Predchádzajúci/nasledujúci)

- Prejde na predchádzajú alebo nasledujúcu stopu, kapitolu alebo súbor.
- V režime rádia vyberie predvoľbu rozhlasovej stanice.

### 6 ок

Potvrdzuje zadanie alebo výber.

#### (7) III (Možnosti zvuku)

Sprístupní alebo zatvorí rozličné možnosti nastavenia zvuku.

### 8 🖻 (Možnosti)

- Počas prehrávania sprístupní ďalšie možnosti prehrávania.
- V režime rádia naprogramuje rozhlasové stanice.

### (9) ►(Prehrávanie)

Spustí alebo obnoví prehrávanie.

- +/- (Hlasitosť)
   Zvýši alebo zníži hlasitosť.
- (1) II (Pozastavenie) Pozastaví prehrávanie.

#### (12) Zdrojové tlačidlá/Farebné tlačidlá

- Disky Blu-ray: Slúži na výber úloh alebo možností.
- AUDIO SOURCE: Vyberá zdroj zvukového vstupu.
- **DOCK for iPod**: Prepne na dok Philips pre zariadenie iPod/iPhone.
- **RADIO**: Prepne na rádio FM.
- DISC: Prepne zdroj na disk.

#### (13) Alfanumerické tlačidlá

Zadáva hodnoty alebo písmená (štýl zadávania SMS).

(14) TOP MENU

Sprístupní hlavnú ponuku video disku.

(15) SUBTITLE

Vyberie jazyk titulkov pre video.

- (16) (Zastaviť)
  - Zastaví prehrávanie.
  - Stlačením a podržaním tohto tlačidla vysuniete disk alebo otvoríte priečinok na disk.
  - V režime rádia vymaže aktuálnu vopred nastavenú rozhlasovú stanicu.
- (1) ◀◀/ ► (Vyhľadávanie smerom dozadu/Vyhľadávanie smerom dopredu) Rýchle vyhľadávanie smerom dozadu alebo dopredu. Opakovaným stlačením tlačidla zmeníte rýchlosť vyhľadávania.

### (18) <sup>(Spät</sup>)

Návrat na obrazovku predchádzajúcej ponuky.

# 3 Pripojenie domáceho kina

Táto časť vám pomôže pripojiť vaše domáce kino k televízoru a iným zariadeniam. Základné pripojenia domáceho kina s jeho príslušenstvom sú obsiahnuté v Stručnej úvodnej príručke. Úplný interaktívny návod nájdete na lokalite www. connectivityguide.philips.com.

### E F

#### Poznámka

- Identifikáciu a hodnoty napájania produktu nájdete na typovom štítku, ktorý sa nachádza na zadnej alebo spodnej strane produktu.
- Skôr ako budete zapájať alebo prepájať akékoľvek káble sa uistite, že sú všetky zariadenia odpojené od elektrickej zásuvky.

### Konektory

Pripojte k domácemu kinu ďalšie zariadenia.

### Konektory na prednej strane

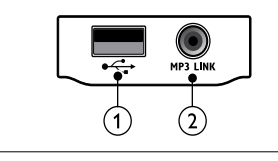

# Slovensky

### (1) •<⇒ (USB)

Zvukový vstup, vstup pre video alebo obrazový vstup z úložného zariadenia USB.

### (2) MP3 LINK

Zvukový vstup z prehrávača MP3.

### Konektory na zadnej strane

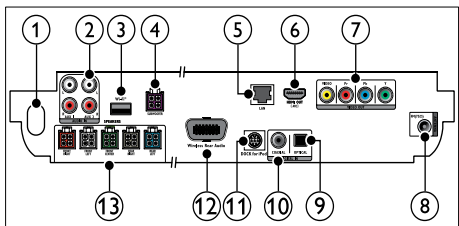

### 1 AC MAINS~

Slúži na pripojenie k zdroju napájania.

### 2 AUDIO IN-AUX 1/AUX 2

Slúži na pripojenie k analógovému zvukovému výstupu na televízore alebo analógovom zariadení.

### 3 Wi-Fi®

Slúži na pripojenie k USB adaptéru Wi-Fi. (Model: Philips WUB1110, predáva sa samostatne.)

### 4 SUBWOOFER

Slúži na pripojenie k dodanému subwooferu.

### 5 LAN

Slúži na pripojenie k vstupu LAN na širokopásmovom modeme alebo smerovači.

### 6 HDMI OUT (ARC)

Slúži na pripojenie ku vstupu HDMI na televízore.

### 7 VIDEO OUT

Slúži na pripojenie ku vstupu videa na televízore.

### 8 ANTÉNA FM 75Ω

Vstup signálu z antény, káblovej televízie alebo satelitu.

### DIGITAL IN-OPTICAL

Slúži na pripojenie k optickému zvukovému výstupu na televízore alebo digitálnom zariadení.

### 10 DIGITAL IN-COAXIAL

Slúži na pripojenie ku koaxiálnemu zvukovému výstupu na televízore alebo digitálnom zariadení.

### 1 DOCK for iPod

Slúži na pripojenie k doku Philips pre zariadenie iPod/iPhone.(Model: Philips DCK3060)

### (12) Wireless Rear Audio

Slúži na pripojenie k bezdrôtovému modulu Philips.(Model: Philips RWSS9500, predáva sa samostatne.)

### 13 SPEAKERS

Slúži na pripojenie k dodaným reproduktorom.

### Pripojenie k televízoru

Pripojte domáce kino priamo k televízoru prostredníctvom jedného z nasledovných konektorov (od najvyššej po základnú kvalitu videa):

- HDMI
- Komponentné video
- 3 Kompozitné video

### Možnosť 1: Pripojenie k televízoru pomocou konektora HDMI

### Poznámka

- Konektor HDMI na televízore môže byť označený ako HDMI IN alebo HDMI ARC.
- Ak televízor podporuje funkciu HDMI Audio Return Channel (ARC), môžete ho použiť na prenos digitálneho zvuku do domáceho kina.
- Ak má televízor HDTV konektor DVI, pripojte ho pomocou adaptéra HDMI/DVI.
- Ak televízor podporuje funkciu EasyLink HDMI CEC, ovládajte domáce kino a televízor pomocou jedného diaľkového ovládania (pozrite si 'Používanie funkcie Philips EasyLink' na strane 20).

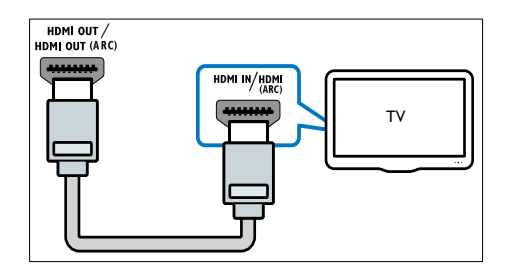

### Možnosť 2: Pripojenie k televízoru pomocou konektora YPbPr (komponentné video)

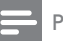

#### Poznámka

 Kábel komponentného videa alebo konektor môže byť označený ako Y Cb Cr alebo YUV. (kábel nie je súčasťou dodávky)

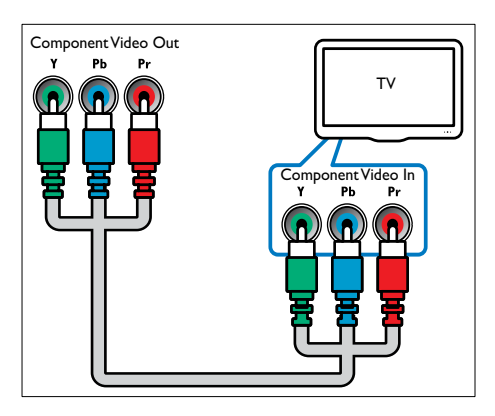

### Možnosť 3: Pripojenie k televízoru prostredníctvom kompozitného videa (CVBS)

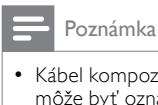

 Kábel kompozitného videa alebo konektor môže byť označený ako AV IN, VIDEO IN, COMPÓSITE alebo BASEBAND.

(kábel nie je súčasťou dodávky)

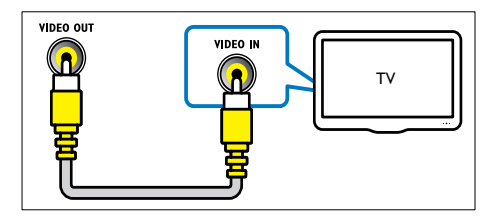

### Pripojenie zvuku z televízora alebo iných zariadení

Prostredníctvom domáceho kina môžete prehrávať zvuk z televízora alebo iných zariadení. ako je napr. káblový prijímač.

### Tip

Opakovaným stláčaním tlačidla 🌶 SOURCE/AUDIO SOURCE vyberte zvukový výstup vášho pripojenia.

### Možnosť 1: Pripojenie zvuku pomocou analógových zvukových káblov

(kábel nie je súčasťou dodávky)

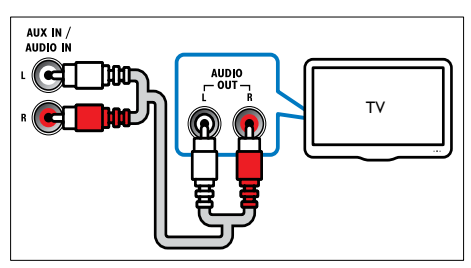

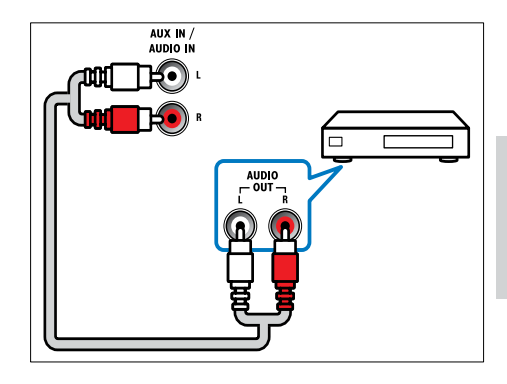

### Možnosť 2: Pripojenie zvuku pomocou koaxiálneho kábla

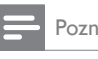

### Poznámka

 Digitálny koaxiálny kábel alebo konektor môže byť označený ako COAXIAL/DIGITAL OUT alebo SPDIF OUT.

(kábel nie je súčasťou dodávky)

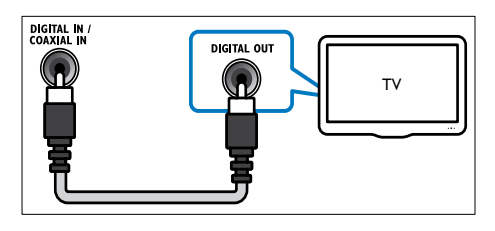

# Možnosť 3: Pripojenie zvuku pomocou digitálneho optického kábla

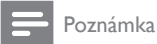

 Digitálny optický kábel alebo konektor môže byť označený ako SPDIF OUT alebo OPTICAL OUT.

(kábel nie je súčasťou dodávky)

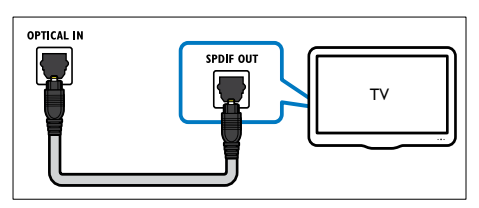

### Pripojenie k počítačovej sieti a internetu

Domáce kino pripojte k počítačovej sieti a vychutnajte si tieto možnosti:

- Multimediálny obsah prenášaný z vášho počítača: prezrite si fotografie, prehrávajte hudbu a sledujte video súbory prenášané z vášho počítača (pozrite si 'Prehrávanie obsahu PC (DLNA)' na strane 17).
- Net TV:prehľadávajte služby Net TV (pozrite si 'Prehľadávanie služby Net TV' na strane 18).
- Aktualizácia softvéru: aktualizujte softvér domáceho kina prostredníctvom siete (pozrite si 'Aktualizácia softvéru zo siete' na strane 24).

### Čo potrebujete:

- Sieťový smerovač (so zapnutým protokolom DHCP).
- Sieťový kábel (priamy kábel RJ45).
- Počítač s nainštalovaným (pozrite si 'Nastavenie softvéru mediálneho servera' na strane 17) softvérom mediálneho servera.
- Ak chcete aktualizovať službu Net TV a softvér, uistite sa, že má sieťový smerovač prístup na Internet a tento prístup neobmedzujú brány firewall ani iné zabezpečovacie systémy.

### Poznámka

 Funkcia Net TV nie je dostupná v Číne ani Latinskej Amerike

(kábel nie je súčasťou dodávky)

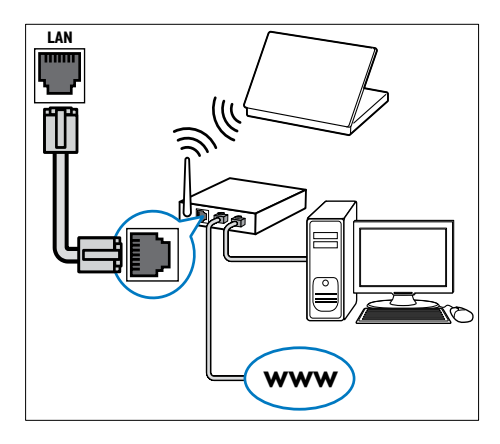

### Nastavenie siete

- Prostredníctvom káblového alebo bezdrôtového sieťového pripojenia (pozrite si 'Pripojenie Wi-Fi USB adaptéra' na strane 11) pripojte domáce kino k sieťovému smerovaču.
- 2 Zapnite televízor a prepnite ho na správny zdroj pre domáce kino.
- 3 Stlačte tlačidlo ♠ (Ponuka Doma).
- 4 Vyberte položku **[Nastavenie]** a potom stlačte tlačidlo **OK**.

- 5 Vyberte položku [Sieť] > [Inštalácia siete] a potom stlačte tlačidlo **OK**.
  - V prípade káblovej siete vyberte položku [Káblová (Ethernet)] a stlačte tlačidlo OK.
  - V prípade bezdrôtovej siete vyberte položku [Bezdrôtové (Wi-Fi)] a stlačte tlačidlo **OK**.
- 6 Postupujte podľa pokynov na obrazovke televízora a dokončite nastavenie.
  - Domáce kino sa pripojí na Internet. Ak pripojenie zlyhá, vyberte položku [Skúsiť znova] a stlačte tlačidlo OK.
- 7 Vyberte položku [Povrchová úprava] a potom ponuku opustite stlačením tlačidla OK
  - Výstraha
- Predtým ako sa domáce kino pokúsite pripojiť k počítačovej sieti sa oboznámte so sieťovým smerovačom, softvérom mediálneho servera a princípmi fungovania siete. V prípade potreby si prečítajte dokumentáciu dodanú so sieťovými súčasťami. Spoločnosť Philips nezodpovedá za stratené ani poškodené údaje.

### Pripojenie Wi-Fi USB adaptéra

Zakúpte si Wi-Fi USB adaptér (model: PHILIPS WUB1110) a nastavte bezdrôtovú sieť (pozrite si 'Nastavenie siete' na strane 10).

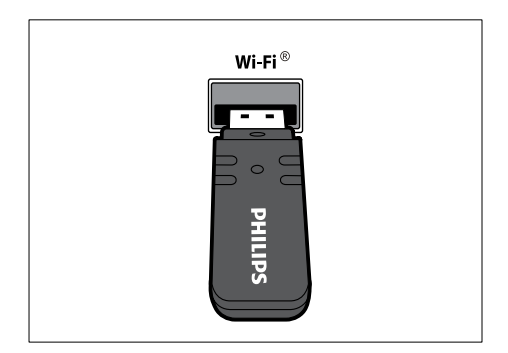

### Pripojenie bezdrôtového modulu

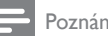

#### Poznámka

Keď pripojíte a zapnete bezdrôtový modul, konektory zadných reproduktorov na domácom kine sa stlmia, reprodukcia zadného priestorového zvuku prebieha cez konektory na bezdrôtovom prijímači.

(Bezdrôtový modul nie je súčasťou dodávky – Philips RWSS9500)

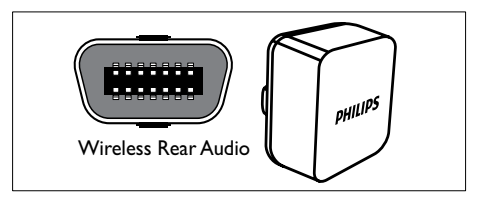

# 4 Používanie domáceho kina

Táto časť vám pomôže používať systém domáceho kina na prehrávanie médií zo širokej škály zdrojov.

### Skôr, ako začnete

Skontrolujte nasledovné položky:

- Vykonajte potrebné pripojenia uvedené v stručnej úvodnej príručke a návode na použitie.
- Dokončite prvé nastavenie. Prvé nastavenie sa zobrazí pri prvom zapnutí domáceho kina. Ak toto nastavenie nedokončíte, pri každom zapnutí domáceho kina sa zobrazí výzva na jeho dokončenie.
- Prepnite televízor na správny zdroj pre domáce kino.

### Prístup do domovskej ponuky

Domovská ponuka vám umožňuje jednoduchý prístup k pripojeným zariadeniam, nastaveniam zvuku a videa a iným funkciám.

- 2 Stlačte tlačidlo Navigačné tlačidlá a OK a vyberte nasledovné možnosti:
  - [prehrať disk] : Spustí prehrávanie disku.
  - [Prehľadávať USB] : Sprístupní prehliadač obsahu pripojeného úložného zariadenia USB.
  - [Prehľadávať iPod] : Sprístupní prehliadač obsahu pripojeného zariadenia iPod alebo iPhone.
  - [Prehľadávať PC] : Sprístupní prehliadač obsahu pripojenej počítačovej siete.
  - [Prehľadávať službu Net TV] : Slúži na prístup k službe Net TV.
  - [Nastavenie] : Slúži na prístup k ponukám, v ktorých možno meniť obraz, zvuk a iné nastavenia.

 [Manuál používateľa] : Slúži na spustenie elektronického návodu na použitie.

### Výber zvuku

Táto časť vám pomáha pri výbere ideálneho zvuku videa alebo hudby.

- 1 Stlačte tlačidlo **HISOUND SETTINGS/MI** (Možnosti zvuku).
- 2 Stlačením tlačidla Navigačné tlačidlá (vľavo/ vpravo) sprístupníte možnosti zvuku.

| Zvukový zážitok | Popis                                                                                                    |
|-----------------|----------------------------------------------------------------------------------------------------|
| AUTO<br>VOLUME  | Nastaví konštantný<br>výstupný signál na výstupe<br>reproduktorov. Táto možnosť<br>je pre zvukový vstup televízora<br>ideálna v prípade, že je úroveň<br>signálu reklám zvyčajne vyššia<br>ako bežný obsah. |
| sound           | Vyberie režim zvuku.                                                                                                    |
| SURROUND        | Vyberie priestorový alebo<br>stereofónny zvuk.                                                                                                    |
| TREBLE          | Nastaví vysoké frekvencie<br>výstupu.                                                                                                    |
| MID             | Nastaví stredné frekvencie<br>výstupu.                                                                                                    |
| BASS            | Nastaví nízke frekvencie<br>výstupu.                                                                                                    |
| AUDIO SYNC      | Vytvorí oneskorenie zvuku tak,<br>aby sa zhodoval s rýchlosťou<br>videa.                                                                                                    |

- 3 Vyberte jednu z možností a potom stlačte tlačidlo OK.
- 4 Stlačením tlačidla → BACK zatvorte ponuku.

Ak v priebehu piatich sekúnd nestlačíte žiadne tlačidlo, ponuka sa automaticky ukončí.

### Zmena automatickej hlasitosti

Vyberte úroveň hlasitosti, ktorá vychádza z televízora alebo iných zariadení do domáceho kina.

1 Stlačte tlačidlo **HISOUND SETTINGS/DD** (Možnosti zvuku).

- 2 Vyberte možnosť AUTO VOLUME a potom stlačte tlačidlo OK.
- 3 Stlačením Navigačné tlačidlá (nahor/nadol) vyberte možnosť ON alebo VYPNÚŤ.
- 4 Stlačením tlačidla OK potvrďte svoj výber.

### Zmena režimu zvuku

Vyberte preddefinované režimy zvuku tak, aby vyhovovali vášmu videu alebo hudbe.

- 1 Stlačte tlačidlo **HISOUND SETTINGS/DI**O (Možnosti zvuku).
- 2 Vyberte možnosť SOUND a potom stlačte tlačidlo OK.
- 3 Stlačením tlačidla Navigačné tlačidlá (nahor/ nadol) vyberte nasledovné nastavenia:
  - ACTION/ROCK : Zvýraznené nízke a vysoké zvukové pásmo. Ideálne pre akčné filmy a rockovú alebo popovú hudbu.
  - DRAMA/JAZZ : Čisté stredné a vysoké zvukové pásmo. Ideálne pre drámy a jazzovú hudbu.
  - GAMING/PARTY : Mierne zvýraznené nízke pásmo a zvýraznené stredné pásmo. Ideálne pre videohry a párty.
  - CONCERT/CLASSIC : Neutrálny zvuk. Ideálny pre živé koncerty a klasickú hudbu.
  - SPORTS : Mierne zvýraznené stredné zvukové pásmo a priestorové efekty pre čisté vokály a atmosféru živého športového podujatia.
  - NEWS: Zvýraznené stredné zvukové pásmo pre čisté vokály a hovorené slovo.
- 4 Stlačením tlačidla OK potvrďte svoj výber.

### Zmena režimu priestorového zvuku

Vďaka režimom priestorového zvuku si môžete vychutnať podmanivý zvuk.

- 1 Stlačte tlačidlo **HISOUND SETTINGS/DID** (Možnosti zvuku).
- 2 Vyberte možnosť SURROUND a potom stlačte tlačidlo OK.

- 3 Stlačením tlačidla Navigačné tlačidlá (nahor/ nadol) vyberte nasledovné nastavenia:
  - 360SOUND : Režim priestorového zvuku s konfiguráciou 9.1 pre najlepší filmový zážitok.
  - 360SOUND STEREO : Zvýraznený stereo režim s konfiguráciou kanálov 4.1.
  - STEREO : Dvojkanálový stereofónny zvuk. Ideálny na počúvanie hudby.
  - MULTI-CH : Tradičná konfigurácia kanálov 5.1 pre uvoľňujúci filmový zážitok.
- 4 Stlačením tlačidla OK potvrďte svoj výber.

### Zmena výšok, stredov a basov

Zmeňte nastavenia vysokých frekvencií, stredových frekvencií a nízkych frekvencií vášho domáceho kina tak, aby vyhovovali vašim preferenciám pri prehrávaní videa alebo hudby.

- 1 Stlačte tlačidlo **HISOUND SETTINGS/JI**O (Možnosti zvuku).
- 2 Vyberte možnosť TREBLE, MID alebo BASS a stlačte tlačidlo OK.
- 3 Stlačením Navigačné tlačidlá (nahor/nadol) upravte úroveň frekvencie.
- 4 Výber potvrďte stlačením tlačidla OK.

### Synchronizácia zvuku s videom

Ak zvuk a video nie sú synchronizované, môžete uskutočniť oneskorenie zvuku tak, aby sa zhodoval s videom.

- 1 Stlačte tlačidlo **HISOUND SETTINGS/JI**O (Možnosti zvuku).
- 2 Vyberte možnosť AUDIO SYNC a potom stlačte tlačidlo OK.
- 3 Stlačením Navigačné tlačidlá (nahor/nadol) zosynchronizujte zvuk s videom.
- 4 Výber potvrďte stlačením tlačidla **OK**.

### Prehrávanie disku

Domáce kino dokáže prehrať širokú škálu diskov vrátane videa, zvuku a kombinovaných médií (napríklad disk CD-R, ktorý obsahuje obrázky JPEG a hudbu vo formáte MP3).

- 1 Do domáceho kina vložte disk.
- 2 Stlačte tlačidlo DISC alebo v domovskej ponuke vyberte položku [prehrať disk] a stlačte tlačidlo OK.
  - Spustí sa prehrávanie disku alebo sa zobrazí hlavná ponuka disku.
- **3** Prehrávanie ovládajte pomocou nasledovných tlačidiel:

| Postup                                                                                                    |
|----------------------------------------------------------------------------------------------------|
| Navigácia v ponukách.                                                                                                  |
| Potvrdzuje zadanie alebo<br>výber.                                                                                     |
| Spustí alebo obnoví<br>prehrávanie.                                                                                    |
| Pozastaví prehrávanie.                                                                                                 |
| Zastaví prehrávanie.                                                                                                   |
| Prejde na predchádzajú alebo<br>nasledujúcu stopu, kapitolu<br>alebo súbor.                                            |
| Rýchle vyhľadávanie smerom<br>dozadu alebo dopredu.<br>Opakovaným stlačením tlačidla<br>zmeníte rýchlosť vyhľadávania. |
| Otočí obrázok proti smeru<br>alebo v smere hodinových<br>ručičiek.                                                     |
| Vyberie jazyk titulkov pre<br>video.                                                                                   |
| Slúži na prístup k ponuke disku<br>alebo na jej zatvorenie.                                                            |
| Počas prehrávania sprístupní<br>ďalšie možnosti prehrávania.                                                           |
|                                                                                                    |

Pre formáty videa, ako sú DivX a WMV:

- Prehrávanie zastavíte stlačením tlačidla ■.
- Ak chcete obnoviť prehrávanie videa od miesta, kde ste ho zastavili, stlačte tlačidlo 
   (Prehrávanie).

 Ak chcete prehrávať video od začiatku, stlačte tlačidlo OK.

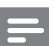

#### Poznámka

 Ak chcete z disku alebo úložného zariadenia USB prehrávať súbory DivX chránené prostredníctvom DRM, pripojte domáce kino k televízoru pomocou kábla HDMI.

### Používanie funkcie Bonus View (Bonusové zobrazenie) na disku Blu-ray

Disky Blu-ray, ktoré podporujú funkciu Bonus View (Bonusové zobrazenie) (známa tiež pod názvom obraz v obraze) umožňujú zobrazenie špeciálneho obsahu, napr. komentáru režiséra počas sledovania hlavného programu.

- V prípade potreby si v ponuke disku Blu-ray aktivujte funkciu BonusView (Bonusové zobrazenie) (alebo obraz v obraze).
- 2 Počas prehrávania hlavného programu stlačte tlačidlo :≡OPTIONS/급 (Možnosti).
  - → Zobrazí sa ponuka možností.
- 3 Vyberte položku [Výber PIP] > [PIP] a potom stlačte tlačidlo OK.
  - ➡ Možnosti PIP [1]/[2] závisia od obsahu videa.
  - ➡ Obraz v obraze zobrazí video v malom okne.
- 4 Vyberte položku [2. jazyk zvuku] alebo [2. jazyk titulkov] a potom stlačte tlačidlo OK.
- 5 Vyberte jazyk prehrávania a stlačte tlačidlo OK.

### Poznámka

 Ak chcete vypnúť funkciu Bonus View (Bonusového zobrazenia) (obraz v obraze), stlačte tlačidlo = OPTIONS/
 (Možnosti), vyberte položku [Výber PIP] > [Vypnúť] a potom stlačte tlačidlo OK.

### Sprístupnenie funkcie BD-Live na disku Blu-ray

Disky Blu-ray, ktoré podporujú funkciu BD-Live, obsahujú exkluzívne služby, napr. filmy a iné on-line bonusy.

- Pripravte pripojenie na Internet a nastavte sieť (pozrite si 'Pripojenie k počítačovej sieti a internetu' na strane 10).
- 2 Pripojte úložné zariadenie USB k domácemu kinu.
- 3 V ponuke disku vyberte ikonu BD-Live a stlačte tlačidlo **OK**.
  - Spustí sa načítavanie služby BD-Live. Čas načítania závisí od disku a internetového pripojenia.
- 4 Stlačením Navigačné tlačidlá prechádzajte obsahom služby BD-Live.
- 5 Stlačením tlačidla OK vyberte položku.

#### Poznámka

- Rozsah služieb funkcie BD-Live závisí od disku.
  Pri používaní služby BD-Live sú údaje na disku
- a v systéme domáceho kina sprístupnené poskytovateľovi obsahu.
- Ak chcete prevzaté súbory uložiť, použite úložné zariadenie USB s voľným priestorom minimálne 1 GB.
- Ak pre prevzatie obsahu služby BD-Live nemáte dostatok pamäte, uvoľnite ju.

### Prehrávanie 3D videa

Toto domáce kino dokáže na 3D televízoroch prehrávať 3D video.

#### Skôr ako začnete sa uistite, že:

- váš televízor podporuje obraz v 3D a je pripojený k domácemu kinu cez rozhranie HDMI,
- používate disk Blu-ray 3D a
- máte 3D okuliare, ktoré sú kompatibilné s vaším 3D televízorom.
- 1 Vložte disk Blu-ray 3D do domáceho kina.
  - ➡ Televízor sa prepne na správny zdroj HDMI a automaticky sa spustí prehrávanie disku.

- 2 Ak sa prehrávanie disku nespustí automaticky, stlačte tlačidlo DISC alebo v základnej ponuke zvoľte možnosť [prehrať disk] a potom stlačte tlačidlo OK.
- **3** Prehrávanie ovládajte pomocou tlačidiel prehrávania.

Pri vyhľadávaní dopredu alebo dozadu a pri niektorých iných režimoch prehrávania sa video zobrazuje v režime 2D. Pri normálnom prehrávaní sa opäť obnoví režim zobrazenia v 3D.

**4** Nasaďte si 3D okuliare a vychutnajte si efekty v 3D.

### Prehrávanie 3D diskov v režime 2D

- 1 Stlačte tlačidlo 🛧 (Ponuka Doma).
- 2 Vyberte možnosť [Nastavenie] > [Obraz] > [Blu-ray 3D video] > [Vypnúť].
- 3 Stlačte tlačidlo OK.
- 4 Spustite prehrávanie disku Blu-ray 3D.
  - → 3D video sa zobrazí v režime 2D.

### Prehrávanie z úložného zariadenia USB

Domáce kino je vybavené konektorom USB, ktorý vám umožňuje prezerať fotografie, počúvať hudbu alebo sledovať filmy uložené na úložnom zariadení USB.

- 1 Pripojte úložné zariadenie USB k domácemu kinu.
- 2 Stlačte tlačidlo 🛧 (Ponuka Doma).

➡ Zobrazí sa domovská ponuka.

- **3** Vyberte položku **[Prehľadávať USB]** a potom stlačte tlačidlo **OK**.
  - ↦ Zobrazí sa prehliadač obsahu.

4

Vyberte súbor a potom stlačte tlačidlo **OK**.

5 Prehrávanie (pozrite si 'Prehrávanie disku' na strane 14) ovládajte pomocou tlačidiel prehrávania.

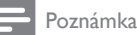

- Ak úložné zariadenie USB nemožno pripojiť
- do konektora, použite predlžovací kábel USB.
  Domáce kino nepodporuje digitálne
- fotoaparáty, ktoré na zobrazenie fotografií vyžadujú počítačový program.
- Úložné zariadenie ÚŠB musí byť naformátované v systéme NTFS, FAT alebo DOS a kompatibilné s triedou veľkokapacitných pamäťových zariadení (Mass Storage Class).

### Ďalšie funkcie prehrávania pre disk alebo zariadenie USB

K dispozícii je niekoľko pokročilých funkcií pre prehrávanie videa alebo obrázkov na disku alebo úložnom zariadení USB.

### Používanie možností videa

Počas prezerania videa môžete sprístupniť niekoľko užitočných funkcií.

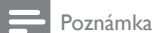

- Dostupné možnosti videa závisia od zdroja
- videa. **1** Stlačte tlačidlo := OPTIONS/F (Možnost
- Stlačte tlačidlo **≔OPTIONS/⊡** (**Možnosti**). → Zobrazí sa ponuka možností videa.
- 2 Stlačením tlačidiel Navigačné tlačidlá a OK vyberte a nastavte možnosti:
  - [Jazyk zvuku] : Vyberie jazyk zvuku pre video.
  - [Jazyk titulkov] : Vyberie jazyk titulkov pre video.
  - **[Posunutie titulkov]** : Nastaví polohu titulkov na obrazovke.
  - [Informácie] : Zobrazí informácie o prehrávanom obsahu.
  - [Znaková množina] : Vyberie súbor znakov, ktorý podporuje titulky DivX.
  - [Hľadanie podľa času] : Zadaním času scény preskočí na špecifickú časť videa.
  - [2. jazyk zvuku] : Vyberie druhý jazyk zvuku na prehrávanie.

- [2. jazyk titulkov] : Vyberie druhý jazyk titulkov na prehrávanie.
- [Tituly] : Vyberie konkrétny titul.
- **[Kapitoly]** : Vyberie konkrétnu kapitolu.
- **[Zoznam uhlov]** : Vyberie iný uhol kamery.
- [Ponuky] : Zobrazí ponuku disku.
- **[Výber PIP]** : Zobrazí okno Picture-in-Picture (Obraz v obraze).
- [Približovanie] : Priblíži obraz videoscény alebo obrázka. Stlačením Navigačné tlačidlá (vľavo/vpravo) vyberte koeficient priblíženia.
- **[Opakovať]** : Opakuje kapitolu alebo titul.
- [Opakovať A-B]: Označí dva body v rámci kapitoly alebo stopy pre opakované prehrávanie alebo vypne režim opakovaného prehrávania.
- **[Nastavenia obrázka]** : Vyberie preddefinované nastavenie farieb.

### Použitie možností zobrazenia obrázkov

Pri prezeraní obrázkov môžete použiť niekoľko praktických funkcií.

- 1 Stlačte tlačidlo **≔OPTIONS/** → (Možnosti).
  - → Zobrazí sa ponuka možností obrázkov.
- 2 Stlačením tlačidiel Navigačné tlačidlá a OK vyberte a nastavte možnosti:
  - [Otočiť +90] : Otočí obrázok o 90 stupňov v smere hodinových ručičiek.
  - [Otočiť -90] : Otočí obrázok o 90 stupňov proti smeru hodinových ručičiek.
  - [Približovanie] : Priblíži obraz videoscény alebo obrázka. Stlačením Navigačné tlačidlá (vľavo/vpravo) vyberte koeficient priblíženia.
  - [Informácie] : Zobrazí informácie o obrázku.
  - [Trvanie na snímku]: Nastaví rýchlosť zobrazenia každého obrázku prezentácie.
  - [Animácia snímkov] : Vyberie animáciu pre prezentáciu.

- **[Nastavenia obrázka]** : Vyberie preddefinované nastavenie farieb.
- **[Opakovať]** : Zopakuje zvolený priečinok.

### Používanie možností zvuku

Počas prehrávania zvuku môžete sprístupniť niekoľko užitočných funkcií.

- Opakovaným stláčaním tlačidla ≔ OPTIONS/⊡ (Možnosti) prechádzajte cez nasledovné funkcie:
  - REPEAT TRACK : Opakované prehrávanie aktuálnej stopy.
  - REPEAT DISC : Opakované prehrávanie všetkých skladieb na disku alebo v priečinku.
  - REPEAT RANDOM: Prehrá zvukové stopy v náhodnom poradí.
  - **REPEAT OFF** : Vypnutie režimu opakovaného prehrávania.

### Prehrávanie hudobnej prezentácie

Prehrávajte hudbu a obrázky súčasne a vytvárajte tak hudobné prezentácie.

- 1 Vyberte hudobnú skladbu a potom stlačte tlačidlo **OK**.
- 2 Stlačte tlačidlo → BACK a prejdite do priečinka s obrázkami.
- **3** Vyberte obrázok a stlačením tlačidla **OK** spustite prezentáciu.
- 4 Stlačením tlačidla prezentáciu ukončite.
- 5 Ak znova stlačíte tlačidlo ■, zastavíte prehrávanie hudby.

### Prehrávanie obsahu PC (DLNA)

Po pripojení domáceho kina k vašej domácej sieti môžete prehrávať hudbu a video alebo zobrazovať fotografie z počítača alebo iného mediálneho servera v tejto sieti.

### Čo potrebujete:

- Káblovú alebo bezdrôtovú domácu sieť pripojenú pomocou smerovača typu Universal Plug and Play (uPnP).
- Bezdrôtový adaptér USB od spoločnosti Philips alebo sieťový kábel LAN na

pripojenie domáceho kina k vašej domácej sieti.

- Mediálny server, ako napríklad:
  - PC s programom Windows Media Player 11 alebo novším; alebo
  - Počítač Mac s programom Twonky Media Server.

Pomoc s použitím iných mediálnych serverov, ako napríklad TVersity, získate na webovej lokalite príslušného mediálneho servera.

### Nastavenie softvéru mediálneho servera

#### Skôr, ako začnete:

- Pripojte domáce kino k vašej domácej sieti (pozrite si 'Pripojenie k počítačovej sieti a internetu' na strane 10).
- Pripojte svoj počítač k tej istej sieti.
- Skontrolujte, či brána firewall vo vašom počítači povoľuje spustenie programov Windows Media Player.

# V programe Media Player 11 (Microsoft Windows)

- Pripojte domáce kino k sieťovému smerovaču (pozrite si 'Pripojenie k počítačovej sieti a internetu' na strane 10).
- 2 Zapnite počítač a smerovač.
- V počítači spustite program Windows Media Player.
- 4 Zvoľte položku Knižnica > Zdieľanie médií, a potom vyberte nastavenia na zdieľanie médií.
- 5 Zvoľte položku Knižnica > Pridať do knižnice, a potom vyberte nastavenia na zdieľanie priečinka, ktorý obsahuje médiá.
- 6 Zvoľte položku Rozšírené možnosti, a potom pridajte priečinky na zdieľanie.
- 7 Zvoľte položku Knižnica > Použiť zmeny informácií o médiách na aktivovanie vykonaných zmien.

#### V systéme Macintosh OS X Twonky Media (v4.4.2)

- Pripojte domáce kino k sieťovému smerovaču (pozrite si 'Pripojenie k počítačovej sieti a internetu' na strane 10).
- 2 Zapnite počítač Macintosh a smerovač.
- 3 Ak si chcete kúpiť softvér alebo prevziať 30 dňovú skúšobnú verziu zdarma do vášho

počítača Macintosh, navštívte stránku www. twonkymedia.com.

- 4 V počítači Macintosh spustite program Twonky Media.
  - Nastavenie zdieľania médií je štandardne zapnuté, čím vám umožní priamo pridávať priečinky na zdieľanie médií.
- 5 Zvoľte položku Basic Setup (Základné nastavenie) > Sharing (Zdieľanie), a potom vyberte nastavenia na pridanie umiestnenia priečinka alebo na pridanie viacerých priečinkov.
- 6 Zvoľte položku Save Changes (Uložiť zmeny) na aktivovanie vykonaných zmien.

### Prehrávanie multimediálneho obsahu

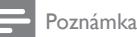

- Skôr ako začnete prehrávať multimediálny obsah z počítača sa uistite, že je domáce kino pripojené k počítačovej sieti a softvér mediálneho servera je správne nastavený.
- 2 Vyberte položku [Prehľadávať PC] a potom stlačte tlačidlo OK.
  - → Zobrazí sa prehliadač obsahu.
- **3** Vyberte súbor a potom stlačte tlačidlo **OK**.
- 4 Prehrávanie (pozrite si 'Prehrávanie disku' na strane 14) ovládajte pomocou tlačidiel prehrávania.

### Prehľadávanie služby Net TV

Pomocou domáceho kina pripojeného na Internet môžete používať službu NetTV a získať tak prístup k videám, obrázkom, hudbe, informáciám, hrám a iným službám online.

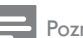

### Poznámka

 Spoločnosť Koninklijke Philips Electronics N.V. nenesie žiadnu zodpovednosť za obsah sprístupnený poskytovateľmi služby Net TV.

(Funkcia Net TV nie je dostupná v Číne ani Latinskej Amerike)

### Prístup k službe Net TV

- Pripravte pripojenie na Internet a nastavte sieť (pozrite si 'Pripojenie k počítačovej sieti a internetu' na strane 10).
- 2 Stlačte tlačidlo 🛧 (Ponuka Doma).
  - Zobrazí sa domovská ponuka.
- 3 Vyberte možnosť [Prehľadávať službu Net TV] a potom stlačte tlačidlo OK.
  - ➡ Zobrazí sa domovská stránka služby Net TV.
- 4 Na navigáciu vo webových stránkach alebo službách Net TV stlačte tlačidlo Navigačné tlačidlá.
- 5 Stlačením OK zobrazte alebo vyberte položku.
- 6 Ak sa chcete vrátiť na predchádzajúcu stránku, stlačte tlačidlo → BACK alebo stlačte tlačidlo ♠ (Ponuka Doma)na ukončenie ponuky.

### Vymazanie histórie prehľadávania

Vymazaním histórie prehľadávania odstránite z vášho domáceho kina heslá, súbory cookies a údaje zaznamenané pri prehľadávaní.

- 1 Stlačte tlačidlo 🛧 (Ponuka Doma).
- 2 Vyberte položku [Nastavenie] a potom stlačte tlačidlo OK.
- 3 Vyberte položku [Sieť] > [Vymazať pamäť služby Net TV], potom stlačte tlačidlo OK.

### Prehrávanie z rádia

Domáce kino dokáže uložiť až 40 rozhlasových staníc.

- Skontrolujte, či je pripojená anténa FM.
- 2 Stlačte tlačidlo RADIO.
  - → Ak ste nenastavili žiadne rozhlasové stanice, na paneli displeja sa zobrazí "AUTO INSTALL...PRESS PLAY". Stlačte tlačidlo ► (Prehrávanie).
- 3 Prehrávanie ovládajte pomocou nasledovných tlačidiel:

| Tlačidlo                                    | Postup                                                                                                    |  |
|---------------------------------------------|----------------------------------------------------------------------------------------------------|--|
| ◀/▶                                         | Vyberie prednastavenú<br>rozhlasovú stanicu.                                                                                                    |  |
| Navigačné<br>tlačidlá<br>(vľavo/<br>vpravo) | Vyhľadá rozhlasovú stanicu.                                                                                                    |  |
| Navigačné<br>tlačidlá<br>(nahor/<br>nadol)  | Jemne ladí rozhlasovú frekvenciu.                                                                                                    |  |
| •                                           | Toto tlačidlo stlačte a podržte<br>stlačené, ak chcete vymazať<br>prednastavenú rozhlasovú<br>stanicu.<br>Stlačením tohto tlačidla zastavíte<br>vyhľadávanie rozhlasových staníc.                                                                                                |  |
| IIII<br>OPTIONS<br>/⊡<br>(Možnosti)         | Manuálne: Stlačením tohto<br>tlačidla jedenkrát sprístupníte<br>režim programovania a<br>opätovným stlačením tlačidla<br>uložíte rozhlasovú stanicu.<br>Automatické: Stlačením a<br>podržaním tohto tlačidla po<br>dobu päť sekúnd opätovne<br>nainštalujete rozhlasové stanice. |  |
| RADIO                                       | Prepína medzi stereofónnym<br>alebo monofónnym zvukom.                                                                                                    |  |

#### Poznámka

- Pásmo AM a digitálne rádio nie sú podporované.
- Ak zariadenie nezachytí žiadny stereofonický signál, zobrazí sa výzva, aby ste znova nainštalovali rozhlasové stanice.
- Ak chcete dosiahnuť čo najlepší príjem, umiestnite anténu ďalej od televízora alebo iného zdroja vyžarovania.

### Zmena ladiacej mriežky

V niektorých krajinách je možné prepnúť ladiacu mriežku pásma FM z 50 kHz na 100 kHz. Zmena ladiacej mriežky vymaže všetky predvoľby rozhlasových staníc.

- 1 Stlačte tlačidlo RADIO.
- 2 Stlačte tlačidlo (Zastaviť).
   3 Stlačením a podržaním tlačidl
- 3 Stlačením a podržaním tlačidla ► (Prehrávanie) môžete prepínať medzi frekvenciou 100 kHz a 50 kHz.

# Prehrávanie zvuku z televízora alebo iných zariadení

Opakovaným stláčaním tlačidla **)** SOURCE/AUDIO SOURCE vyberte zvukový výstup pripojeného zariadenia.

### Prehrávanie z prehrávača MP3

Pripojte a prehrávajte zvukové súbory z prehrávača MP3 alebo iného externého zvukového zariadenia.

- Pripojte prehrávač MP3 k domácemu kinu podľa pokynov uvedených v stručnej úvodnej príručke.
- 2 Opakovane stláčajte tlačidlo ≯ SOURCE/AUDIO SOURCE, až kým sa na paneli displeja nezobrazí "MP3 LINK".
- **3** Pomocou tlačidiel na prehrávači MP3 vyberte a prehrajte zvukové súbory.

### Prehrávanie z prehrávača iPod alebo iPhone

Pripojením a inštaláciou doku Philips pre zariadenie iPod/iPhone môžete pomocou domáceho kina prehrávať hudbu, filmy a fotografie uložené na vašich prehrávačoch iPod alebo iPhone.

#### Poznámka

- Dok Philips pre prehrávač iPod/iPhone sa predáva samostatne.
- Keď je domáce kino v režime iPod, môžete si v doku váš prehrávač iPod/iPhone nabíjať.

### Vložte prehrávač iPod alebo iPhone do doku

1 Dok pripojte k domácemu kinu a žltý kompozitný kábel z doku pripojte k televízoru. Bližšie informácie nájdete v Stručnej úvodnej príručke k doku.

2 Zapnite prehrávač iPod alebo iPhone a vložte ho do doku.

### Počúvanie hudby

- Vložte prehrávač iPod alebo iPhone (pozrite si 'Vložte prehrávač iPod alebo iPhone do doku' na strane 19) do doku.
- 2 Na diaľkovom ovládaní domáceho kina stlačte tlačidlo DOCK for iPod.
  - → Na obrazovke televízora sa zobrazia zoznamy skladieb.
- 3 Stlačením Navigačné tlačidlá a OK vyberte a prehrajte skladby.

# Sledovanie videa alebo prezeranie prezentácií

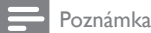

- V prehrávači iPod zapnite nastavenie TV ON.
  V prehrávači iPhone vyberte možnosť TV Out.
- Vložte prehrávač iPod alebo iPhone (pozrite si 'Vložte prehrávač iPod alebo iPhone do doku' na strane 19) do doku.
- 2 Televízor prepnite na zdroj AV/VIDEO (zodpovedajúci žltému kompozitnému káblu).
  - → Obrazovka televízora zostane prázdna.
- 3 Na obrazovke prehrávača iPod alebo iPhone vyberte videá alebo fotografie.
- 4 Stlačením tlačidla ► (**Prehrávanie**) spustite prehrávanie videa alebo fotografií.
  - → Obraz sa zobrazí na obrazovke televízora.

### Používanie funkcie Philips EasyLink

Systém domáceho kina podporuje funkciu Philips EasyLink, ktorá využíva protokol HDMI CEC (Consumer Electronics Control). Zariadenia kompatibilné s funkciou EasyLink, ktoré sú pripojené prostredníctvom konektorov HDMI, možno ovládať pomocou jedného diaľkového ovládača.

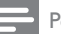

#### Poznámka

- Spoločnosť Philips neposkytuje 100% záruku na úplnú schopnosť vzájomnej spolupráce so všetkými zariadeniami HDMI CEC.
- Na televízore a ostatných pripojených zariadeniach zapnite ovládanie prostredníctvom protokolu HDMI CEC. Bližšie informácie nájdete v príručke k televízoru alebo iným zariadeniam.
- 2 Stlačte tlačidlo 🛧 (Ponuka Doma).
- 3 Vyberte položku **[Nastavenie]** a potom stlačte tlačidlo **OK**.
- 4 Vyberte položku [Easy Link] > [Easy Link] a potom stlačte tlačidlo OK.
- 5 Vyberte možnosť [Zapnúť] a potom stlačte tlačidlo OK.
- 6 Teraz si môžete vyskúšať nasledujúce ovládacie prvky funkcie Philips EasyLink.

#### Prehrávanie jedným dotykom

Pri prehrávaní disku sa televízor automaticky prepne na správny kanál.

# Prepnutie do pohotovostného režimu jedným dotykom

Ak na diaľkovom ovládaní stlačíte tlačidlo O (**Pohotovostný režim**), domáce kino a všetky pripojené zariadenia HDMI CEC (ak podporujú funkciu jednodotykového pohotovostného režimu) sa súčasne prepnú do pohotovostného režimu.

#### Ovládanie zvuku systému

Ak prehrávate cez zariadenie, ktoré má vlastný zvukový výstup pripojený k domácemu kinu, domáce kino sa automaticky prepne na príslušný zvukový zdroj.

Ak chcete používať funkciu jednodotykového ovládania zvuku, aktivujte ju a postupujte podľa pokynov na obrazovke televízora pre správne priradenie pripojených zariadení ku vstupným konektorom zvuku domáceho kina.

#### Mapovanie zvukových vstupov Ak sú pripojené nové zariadenia, vykoná aktualizáciu mapovania zvukových vstupov.

# 5 Zmena nastavení

Táto časť vám pomáha zmeniť nastavenia vášho domáceho kina.

### Výstraha

 Väčšina nastavení je už nakonfigurovaná na najlepšie hodnoty pre domáce kino. Zmeňte ich iba v prípade, že na to máte konkrétny dôvod, v opačnom prípade je najlepšie ich nechať na prednastavených hodnotách.

### Prístup do ponuky nastavenia

- 1 Stlačte tlačidlo 🛧 (Ponuka Doma).
- 2 Vyberte položku **[Nastavenie]** a potom stlačte tlačidlo **OK**.
  - → Zobrazí sa ponuka nastavenia.
- **3** Vyberte ponuku nastavení a potom stlačte tlačidlo **OK**.

Prečítajte si nasledujúce časti, ktoré obsahujú informácie o spôsobe zmeny nastavení domáceho kina.

4 Ak sa chcete vrátiť do predchádzajúcej ponuky, stlačte tlačidlo → BACK alebo stlačte tlačidlo ♠, čím nastavenie ukončíte.

#### Poznámka

• Nemôžete zmeniť nastavenie zobrazené sivou farbou.

### Zmena nastavení videa

- 1 Stlačte tlačidlo 🛧 (Ponuka Doma).
- 2 Vyberte položku [Nastavenie] a potom stlačte tlačidlo OK.
- **3** Vyberte možnosť **[Obraz]** a potom stlačte tlačidlo **OK**.
- 4 Vyberte a upravte nasledovné nastavenia:
  - [TV obrazovka]: Vyberie formát zobrazenia obrázkov na účely ich prispôsobenia televíznej obrazovke.
  - [HDMI video]: Vyberie video rozlíšenie HDMI.

- [HDMI Deep Color]: Ak je obsah videa nahratý pri zapnutej funkcii Deep Color a televízor túto funkciu podporuje, majú zobrazené farby viac farebných tieňov a tónov.
- [Komponentné video]: Vyberie rozlíšenie komponentného videa. Disky DVD chránené proti kopírovaniu môžu byť zobrazené iba v rozlíšení 480p/576p alebo 480i/576i.
- [Blu-ray 3D video]: Vyberie 3-rozmerný výstup obrazu, keď cez domáce kino prehrávate obraz v 3D. Domáce kino musí byť pripojené k 3D televízoru cez rozhranie HDMI.
- [Nastavenia obrázka]: Vyberie preddefinované nastavenie farieb.
- 5 Stlačením tlačidla OK potvrďte svoj výber.

#### Poznámka

- Automaticky zvolí najlepšie nastavenie pre televízor. Ak meníte toto nastavenie, uistite sa, že televízor nové nastavenie podporuje.
- Pre nastavenia týkajúce sa pripojenia HDMI musí byť televízor pripojený prostredníctvom kábla HDMI.
- V prípade nastavení vzťahujúcich sa na progresívne alebo komponentné video musí byť televízor pripojený pomocou komponentného videa.

### Zmena nastavení zvuku

- Stlačte tlačidlo 🛧 (Ponuka Doma).
- 2 Vyberte položku **[Nastavenie]** a potom stlačte tlačidlo **OK**.
- **3** Vyberte možnosť **[Audio]** a potom stlačte tlačidlo **OK**.
- 4 Vyberte a upravte nasledovné nastavenia:
  - [Nočný režim] : Zvolí tichý alebo úplný dynamický zvuk. Nočný režim znižuje hlasitosť hlasných zvukov a zvyšuje hlasitosť tichších zvukov, ako napr. rozhovoru.
  - [HDMI zvuk] : Vyberie zvukový formát HDMI alebo vypne zvukový výstup HDMI pre televízor.

- [Nastavenie funkcie 360Sound]

   Základná konfigurácia funkcie 360Sound. Vykoná len konfiguráciu akustiky a umiestnenia zadných reproduktorov, čo je minimálnou požiadavkou pre systém 360Sound.
- [Nastavenie reproduktorov]

   Nastavuje úroveň hlasitosti a vzdialenosť jednotlivých reproduktorov na dosiahnutie najlepšieho možného priestorového zvuku na základe usporiadania vašej miestnosti.

5 Stlačením tlačidla OK potvrďte svoj výber.

### Poznámka

- Pre nastavenia týkajúce sa pripojenia HDMI musí byť televízor pripojený prostredníctvom kábla HDMI.
- Pre disky DVD a Blu-ray (modely, ktoré podporujú prehrávanie diskov Blu-ray) s kódovaním Dolby je dostupný nočný režim.

### Nastavenie siete

- 1 Stlačte tlačidlo 🛧 (Ponuka Doma).
- 2 Vyberte položku **[Nastavenie]** a potom stlačte tlačidlo **OK**.
- **3** Vyberte možnosť **[Sieť]** a potom stlačte tlačidlo **OK**.
- 4 Vyberte a upravte nasledovné nastavenia:
  - [Inštalácia siete] : Spustí káblové (Ethernet) alebo bezdrôtové nastavenie. Ak chcete nastaviť sieťové pripojenie, postupujte podľa pokynov.
  - **[Zobraziť nastavenia siete]** : Zobrazí aktuálne nastavenia siete.
  - [Zobraziť nastavenia bezdrôtovej siete] : Zobrazí aktuálne nastavenia Wi-Fi.
  - [Lokalita používateľa služby Net TV] : Slúži na výber lokality na prístup k obsahu a službám Net TV.
  - [Vymazať pamäť služby Net TV]: Vymaže pamäť služby Net TV, odstráni dočasné prevzaté súbory (napr. cookies) prehliadača služby Net TV.
- 5 Stlačením tlačidla OK potvrďte svoj výber.

### Nastavenie funkcie EasyLink

- 1 Stlačte tlačidlo 🛧 (Ponuka Doma).
- 2 Vyberte položku **[Nastavenie]** a potom stlačte tlačidlo **OK**.
- **3** Vyberte možnosť **[Easy Link]** a potom stlačte tlačidlo **OK**.
  - Vyberte a upravte nasledovné nastavenia:
    - [Easy Link] : Zapne alebo vypne funkciu EasyLink.
    - [Prehrávanie jedným dotykom] : Zapne alebo vypne funkciu prehrávania jedným dotykom.

Ak je táto funkcia zapnutá, môžete prehrávanie disku v systéme domáceho kina spustiť pomocou diaľkového ovládania a televízor sa automaticky prepne na správny kanál.

 [Pohotovostný réžim jedným dotykom] : Zapne alebo vypne funkciu pohotovostného režimu jedným dotykom.

Ak je táto funkcia zapnutá, domáce kino môžete prepnúť do pohotovostného režimu prostredníctvom diaľkového ovládania televízora alebo iných pripojených zariadení HDMI CEC.

• **[Ovládanie zvuku systému]** : Zapne alebo vypne ovládanie zvuku systému.

Ak je táto funkcia zapnutá, postupujte podľa pokynov na obrazovke TV, aby ste pripojené zariadenia správne priradili ku zvukovým konektorom domáceho kina. Domáce kino sa automaticky prepne na zvukový zdroj pripojeného zariadenia.

- [Mapovanie zvukových vstupov] : Ak sú pripojené nové zariadenia, vykoná aktualizáciu mapovania zvukových vstupov.
- 5 Stlačením tlačidla OK potvrďte svoj výber.

### Poznámka

 Pripojené zariadenia musia byť pripojené pomocou rozhrania HDMI a zapnuté.

### Zmena nastavení predvolieb

- 1 Stlačte tlačidlo 🛧 (Ponuka Doma).
- 2 Vyberte položku **[Nastavenie]** a potom stlačte tlačidlo **OK**.
- **3** Vyberte možnosť **[Predvoľba]** a potom stlačte tlačidlo **OK**.
- 4 Vyberte a upravte nasledovné nastavenia:
  - [Jazyk ponuky] : Vyberie jazyk ponúk na obrazovke.
  - [Audio] : Vyberie jazyk zvuku pre video.
  - [Titulok] : Vyberie jazyk titulkov pre video.
  - [Ponuka disku] : Vyberie jazyk ponuky pre disk videa.
  - [Rodičovská kontrola]: Obmedzí prístup k diskom nahratým s hodnotením prístupnosti. Ak chcete prehrávať všetky disky bez ohľadu na hodnotenie prístupnosti, vyberte úroveň "8".
  - [Šetrič obrazovky] : Zapne alebo vypne režim šetriča obrazovky. Ak je táto funkcia zapnutá, obrazovka po 10 minútach nečinnosti prejde do režimu nečinnosti (napríklad v režime pozastavenia alebo zastavenia).
  - [Automatický posun titulku]: Zapne alebo vypne funkciu posunutia titulkov. Ak je táto funkcia zapnutá, automaticky upraví polohu titulkov tak, aby sa prispôsobila obrazovke televízora.
  - [Zmeniť heslo]: Nastaví alebo zmení kód PIN pre prehrávanie diskov s obmedzeným prístupom. Ak nemáte alebo ste zabudli váš kód PIN, zadajte "0000".
  - [Zobrazovací panel] : Zmení jas panelu displeja.
  - [Automatický pohotovostný režim] : Zapne alebo vypne automatické prepnutie do pohotovostného režimu. Ak je táto funkcia zapnutá, domáce kino sa po 30 minútach nečinnosti prepne do pohotovostného režimu (napríklad v režime pozastavenia alebo zastavenia).

- [VCD PBC] : Zobrazí alebo preskočí ponuku s obsahom diskov VCD a SVCD.
- [Časovač vypnutia] : Nastaví časovač vypnutia, ktorý po určenom čase prepne domáce kino do pohotovostného režimu.
- Stlačením tlačidla **OK** potvrďte svoj výber.

#### Poznámka

5

- Ak váš preferovaný jazyk disku nie je dostupný, môžete zo zoznamu vybrať položku [lné] a zadať 4-miestny kód jazyka, ktorý nájdete na zadnej strane tohto návodu.
- Ak vyberiete jazyk, ktorý nie je na disku dostupný, domáce kino použije predvolený jazyk disku.

### Zmena pokročilých nastavení

- 1 Stlačte tlačidlo 🛧 (Ponuka Doma).
- 2 Vyberte položku [Nastavenie] a potom stlačte tlačidlo OK.
- 3 Vyberte možnosť [Rozšírené] a potom stlačte tlačidlo OK.
- 4 Vyberte a upravte nasledovné nastavenia:
  - [Zabezpečenie BD-Live] : Zakáže alebo povolí prístup k službe BD-Live.
  - [Zdokonalený zvuk] : Zapne alebo vypne dodatočné spracovanie zvuku na výstupe reproduktorov.
  - [Aktualizácia/upgrade softvéru] : Vyberie aktualizáciu softvéru zo siete alebo úložného zariadenia USB.
  - [Vymazať pamäť]: Vymaže lokálnu pamäť a odstráni súbory BD-Live, ktoré ste predtým prevzali. Ak používate úložné zariadenie USB, lokálny ukladací priečinok je "BUDA".
  - [DivX® VOD kód] : Zobrazí registračný kód DivX VOD pre domáce kino.
  - [Informácie o verzii.] : Zobrazí verziu softvéru pre domáce kino.

SK

 [Obnoviť predvolené nastavenia]
 : Obnoví predvolené nastavenia domáceho kina naprogramované od výroby.

5 Stlačením tlačidla OK potvrďte svoj výber.

#### Poznámka

- Na komerčných diskoch Blu-ray nemôžete zakázať prístup na Internet.
- Predtým ako si zakúpite videá vo formáte DivX a začnete ich prehrávať v domácom kine, zaregistrujte si domáce kino pomocou kódu DivX VOD na stránke www.divx.com.
- Nastavenia rodičovskej kontroly nemôžete vrátiť na predvolené hodnoty.

# 6 Aktualizovanie softvéru

Ak chcete skontrolovať nové aktualizácie, na webovej stránke Philips porovnajte aktuálnu verziu softvéru vášho domáceho kina s najnovšou verziou softvéru (ak je dostupná).

### Kontrola verzie softvéru

- 1 Stlačte tlačidlo 🛧 (Ponuka Doma).
- 2 Vyberte položku **[Nastavenie]** a potom stlačte tlačidlo **OK**.
- 3 Vyberte položku [Rozšírené] > [Informácie o verzii.] a potom stlačte tlačidlo OK.
  - → Zobrazí sa verzia softvéru.

### Aktualizácia softvéru zo siete

- Pripravte internetové pripojenie (pozrite si 'Pripojenie k počítačovej sieti a internetu' na strane 10).
- 3 Vyberte možnosť [Rozšírené] > [Aktualizácia/upgrade softvéru] > [Sieť].
  - ➡ Ak sa zistí médium aktualizácie, zobrazí sa výzva na spustenie alebo zrušenie aktualizácie.
- 4 Ak chcete aktualizáciu potvrdiť, postupujte podľa pokynov na obrazovke televízora.
  - ➡ Po dokončení aktualizácie sa domáce kino automaticky vypne a znovu zapne.
  - Ak sa tak nestane, odpojte napájací kábel a o niekoľko sekúnd ho opätovne pripojte.

#### Poznámka

# Aktualizácia softvéru zo zariadenia USB

- Na webovej stránke www.philips.com/ support vyhľadajte najnovšiu verziu softvéru.
  - Vyhľadajte váš model a kliknite na položku "softvér a ovládače".
- 2 V koreňovom adresári úložného zariadenia USB vytvorte priečinok s názvom "UPG".
- 3 Prevezmite softvér do priečinka "\UPG" v úložnom zariadení USB.
- 4 Rozbaľte softvér do priečinka "\UPG".
- 5 Pripojte úložné zariadenie USB k domácemu kinu.
- 7 Vyberte možnosť [Rozšírené] > [Aktualizácia/upgrade softvéru] > [USB].
- 8 Aktualizáciu dokončite podľa pokynov na obrazovke.
  - ➡ Po dokončení aktualizácie sa domáce kino automaticky vypne a znovu zapne.
  - Ak sa tak nestane, odpojte napájací kábel a o niekoľko sekúnd ho opätovne pripojte.

### Výstraha

 Počas aktualizácie softvéru nevypínajte napájanie ani neodpájajte úložné zariadenie USB, pretože by ste tým mohli poškodiť domáce kino.

### Aktualizácia elektronického návodu na použitie

- Skontrolujte aktuálnu verziu elektronického návodu na použitie, ktorý je nainštalovaný vo vašom domácom kine (pozrite si 'Kontrola verzie softvéru' na strane 24).
- Pripojte k počítaču úložné zariadenie USB.
   Vo webovom prebľadávači preidite pa
- Vo webovom prehľadávači prejdite na stránku www.philips.com/support a nájdite svoj produkt.

- 4 Kliknite na možnosť "Softvér a ovládače" na ľavom paneli a potom nájdite položku "Elektronický návod na použitie". Elektronický návod na použitie je skomprimovaný do archívu \*.zip.
- 5 Ak je súbor \*.zip na stránke podpory spoločnosti Philips v novšej verzii ako súbor vo vašom domácom kine, prevezmite súbor do koreňového adresára v úložnom zariadení USB.
- 6 Rozbaľte prevzatý súbor do koreňového adresára v úložnom zariadení USB.
  - ➡ Do priečinka "\UPG" v úložnom zariadení USB sa vyextrahuje súbor s názvom "HTSxxxxeDFU.zip", v ktorom "xxxx" označuje číslo modelu vášho domáceho kina.
- 7 Odpojte úložné zariadenie USB od počítača a pripojte ho k domácemu kinu.
- 8 Stlačte tlačidlo 🛧 (Ponuka Doma).
  - Uistite sa, že sa v priečinku na disk v domácom kine nenachádza žiadny disk a že je priečinok zavretý.
- 9 Na diaľkovom ovládaní stlačte [3], [3], [8].
  - Spustí sa aktualizácia softvéru. Po dokončení aktualizácie sa domáce kino automaticky vypne a znovu zapne.
- 10 Po dokončení aktualizácie odpojte úložné zariadenie USB od domáceho kina.

### Výstraha

- Počas aktualizácie nevypínajte napájanie ani neodpájajte úložné zariadenie USB.
- Ak počas aktualizácie dôjde k výpadku elektriny, neodpájajte úložné zariadenie USB typu Flash od domáceho kina. Domáce kino bude pokračovať v aktualizácii po obnovení dodávky elektriny.
- Ak počás aktualiźácie dôjde k chybe, postup zopakujte. Ak sa chyba objaví znovu, obráťte sa na službu starostlivosti o zákazníkov spoločnosti Philips.

# 7 Technické údaje výrobku

### Poznámka

 Technické parametre a konštrukčné riešenie podliehajú zmenám bez predchádzajúceho upozornenia.

#### Kód regiónu

Typový štítok na zadnej alebo spodnej strane systému domáceho kina zobrazuje podporované regióny

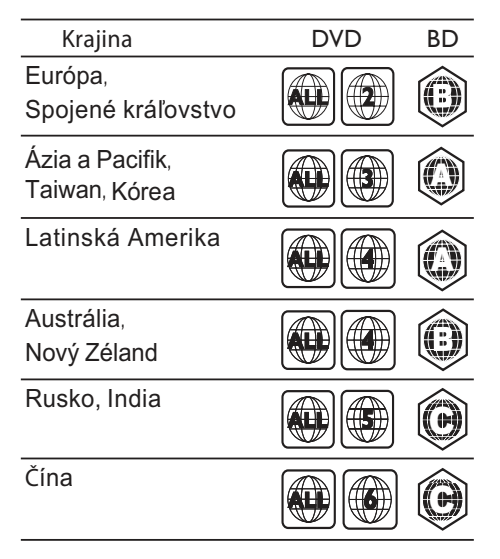

#### Prehrávacie médiá

 AVCHD, BD-RE, BD-Video, DVD-Video, DVD+R/+RW, DVD-R/-RW, DVD+R/-R
 DL, CD-R/CD-RW, zvukové CD, video
 CD/SVCD, obrázkové CD, MP3-CD,
 WMA-CD, DivX (Ultra)-CD, úložné
 zariadenie USB

#### Formát súborov

- Zvuk: .mp3, .wma, .wav
- Video: .avi, .divx, .mp4, .mkv, .wmv
- Obrázky: .jpg, .gif, .png

### Zosilňovač

- Celkový výstupný výkon: 800 W RMS
- Frekvenčný rozsah: 40 Hz 20 kHz/±3 dB
- Odstup signálu od šumu: > 65 dB (CCIR) / (posudzované A)
- Citlivosť na vstupe:
  - AUX1, AUX2: 400 mV
  - MP3 LINK: 150 mV

#### Video

- Systém signálu: PAL/NTSC
- Výstup komponentného videa: 480i/576i, 480p/576p, 720p, 1080i
- Výstup HDMI: 480i/576i, 480p/576p, 720p, 1080i, 1080p, 1080p24

#### Zvuk

- Digitálny zvukový vstup S/PDIF:
  - Koaxiálny: IEC 60958-3
  - Optický: TOSLINK
- Vzorkovacia frekvencia:
  - MP3: 32 kHz, 44,1 kHz, 48 kHz
  - WMA: 44,1 kHz, 48 kHz
- Konštantný dátový tok:
  - MP3: 112 kb/s 320 kb/s
  - WMA: 48 kb/s 192 kb/s

#### Rádio

- Rozsah ladenia:
  - Európa/Čína: FM 87,5 108 MHz (50 kHz)
  - Tichooceánska Ázia/Rusko/Latinská Amerika/India: FM 87,5 – 108 MHz (50/100 kHz)
- Odstup signálu od šumu: FM 55 dB
- Frekvenčný rozsah: FM 60 Hz 12,5 kHz / ±3dB

#### USB

- Kompatibilita: Vysokorýchlostné pripojenie USB 2.0
- Podpora triedy: UMS (USB Mass Storage Class)
- Systém súborov: NTFS, FAT16, FAT32
- Maximálna podporovaná pamäť: < 160 GB

### Hlavná jednotka

- Napájanie:
  - Európa/Čína: 220 240 V, ~50 Hz;
  - Latinská Amerika/Ázia a Pacifik: 110 127 V/220 – 240 V, ~50 – 60 Hz;
  - Rusko/India: 220 240 V, ~50 Hz
- Spotreba energie: 125 W
- Spotreba energie v pohotovostnom režime: ≤ 0,22 W
- Rozmery (Š x V x H): 437 x 75 x 342 (mm)
- Hmotnosť: 4,5 kg

#### Subwoofer

- Impedancia: 4 ohmy
- Budiče reproduktorov: 165 mm (6,5") hlbokotónový reproduktor (woofer)
- Frekvenčná odozva: 20 Hz 150 Hz
- Rozmery (Š x V x H): 196 x 397 x 342 (mm)
- Hmotnosť: 6,4 kg
- Dĺžka kábla: 3 m

### Reproduktory

- Systém: širokopásmový satelitný
- Impedancia reproduktorov: 4 ohmy (stredový), 6 ohmov (Predné/Zadné)
- Budiče reproduktorov:
  - Stredový: 2 x 2,5" woofer (basový reproduktor) + 1" tweeter (výškový reproduktor) s mäkkou kupolou
  - Predné/Zadné: 2 × 2,5" plný rozsah + 2,5" woofer (basový reproduktor) + 1" tweeter (výškový reproduktor) s mäkkou kupolou
- Frekvenčná odozva: 150 Hz 20 kHz
- Rozmery (Š x V x H):
  - Stredový: 435 × 85 × 111 (mm)
  - Predné/Zadné: 99 x 247 x 117 (mm)
- Hmotnosť:
  - Stredový: 1,67 kg
    - Predné/Zadné: 1,17 kg/kus
- Dĺžka kábla:
  - Stredový: 2 m
  - Predné: 3 m
  - Zadné: 10 m

### Technické špecifikácie laseru

- Typ lasera (Dióda): InGaN/AlGaN (BD), AlGaInP (DVD/CD)
- Vlnová dĺžka: 405 +5 nm/-5 nm (BD), 655 +5 nm/-10 nm (DVD), 790 +10 nm/-10 nm (CD)
- Výstupný výkon (max. hodnoty): 20 mW (BD), 6 mW (DVD), 7 mW (CD)

# 8 Riešenie problémov

### Varovanie

 Nebezpečenstvo zásahu elektrickým prúdom. Nikdy neodstraňujte kryt produktu.

Aby ste zachovali platnosť záruky, nikdy sa sami nepokúšajte opravovať produkt.

Ak zaznamenáte problém pri používaní tohto produktu, pred požiadaním o opravu skontrolujte nasledujúce body. Ak sa problém neodstráni, zaregistrujte svoj produkt a získajte podporu na lokalite www.philips.com/welcome.

Ak kontaktujete spoločnosť Philips, budete požiadaní o uvedenie čísla modelu a sériového čísla vášho produktu. Číslo modelu a sériové číslo sú uvedené na zadnej alebo spodnej strane produktu. Tieto čísla si zapíšte sem:

Číslo modelu \_\_\_\_\_

Sériové číslo \_\_\_

### Hlavná jednotka

#### Tlačidlá na tomto domácom kine nefungujú.

 Odpojte domáce kino od napájacej zásuvky a o niekoľko minút ho opätovne zapojte.

### Obraz

#### Žiadny obraz.

 Úistite sa, že je televízor prepnutý na správny zdroj pre domáce kino.

## Pri pripojení cez rozhranie HDMI sa nezobrazuje žiadny obraz.

- Zmeňte nastavenie videa cez HDMI alebo počkajte 15 sekúnd na automatické obnovenie pôvodného stavu.
- Skontrolujte, či kábel HDMI nie je chybný. Kábel HDMI vymeňte za nový.

## Po pripojení komponentného videa (Y Pb Pr) sa nezobrazuje žiadny obraz.

Ak je pripojenie obrazu cez HDMI nastavené na možnosť [Automatický] alebo [1080p/24 Hz], komponentné pripojenie nevysiela žiadny video výstup. Zmeňte nastavenia videa cez HDMI alebo pripojenie HDMI odstráňte. Slovensky

# Televízor nezobrazuje video signál s vysokým rozlíšením.

- Uistite sa, že disk obsahuje video s vysokým rozlíšením.
- Uistite sa, že televízor podporuje video s vysokým rozlíšením.

### Zvuk

### Žiadny zvuk.

 Úistite sa, že sú zvukové káble pripojené, a vyberte správny vstupný zdroj (napríklad JSOURCE/AUDIO SOURCE) pre zariadenie, ktoré chcete použiť na prehrávanie.

# Pri pripojení cez rozhranie HDMI nie je počuť žiadny zvuk.

- Ák pripojené zariadenie nie je kompatibilné s ochranou HDCP (ochrana digitálneho obsahu pri prenose cez širokopásmové rozhrania) alebo podporuje iba rozhranie DVI, nemusíte počuť žiadny zvuk. Použite analógové alebo digitálne pripojenie zvuku.
- Uistite sa, že je možnosť [HDMI zvuk]zapnutá.

### Pri sledovaní TV programu nepočuť žiadny zvuk.

 Zvukový kábel zo zvukového vstupu na domácom kine pripojte do zvukového výstupu na televízore a opakovaným stláčaním tlačidla JSOURCE/AUDIO SOURCE vyberte správny zdroj zvuku.

### Rušený zvuk alebo ozvena.

 Ák prehrávate zvuk cez domáce kino, uistite sa, že je hlasitosť TV stlmená alebo nastavená na minimálnu úroveň.

### Zvuk a video nie sú synchronizované.

 1) Stlačte tlačidlo HISOUND SETTINGS/III (Možnosti zvuku). 2) Opakovane stláčajte tlačidlo Navigačné tlačidlá (vľavo/vpravo), kým sa nezobrazí AUDIO SYNC, a stlačte tlačidlo OK. 3) Stlačením tlačidla Navigačné tlačidlá (nahor/nadol) zosynchronizujte zvuk s videom.

### Prehrávanie

### Disk nemožno prehrať.

- Vyčistite disk.
- Uistite sa, že domáce kino tento disk (pozrite si 'Technické údaje výrobku' na strane 26) podporuje.

- Uistite sa, že domáce kino podporuje kód regiónu disku.
- Ak používate disk DVD±RW alebo DVD±R, uistite sa, či je disk dokončený.

# Video súbory vo formáte DivX sa nedajú prehrať.

- Zaistite, aby bol súbor vo formáte DivX kódovaný podľa profilu "Home Theater Profile" kódovacím zariadením DivX.
- Uistite sa, že video súbor vo formáte DivX je úplný.

# Titulky súboru vo formáte DivX sa nezobrazujú správne.

- Uistite sa, že názov súboru s titulkami je rovnaký ako názov súboru s filmom.
- Vyberte správnu súpravu znakov: 1) Stlačte tlačidlo ==OPTIONS/= (Možnosti). 2) Vyberte položku [Znaková množina]. 3) Vyberte podporovanú súpravu znakov. 4) Stlačte tlačidlo OK.

# Obsah úložného zariadenia USB nie je možné načítať.

- Uistite sa, že je formát úložného zariadenia USB kompatibilný s domácim kinom (pozrite si 'Technické údaje výrobku' na strane 26).
- Uistite sa, že je úložné zariadenie USB naformátované na systém súborov, ktorý domáce kino podporuje.

#### Na obrazovke televízora sa zobrazí "No entry (Žiadny vstup)" alebo znak "x".

Prevádzka nie je možná.

### Funkcia EasyLink nefunguje.

Uistite sa, že je domáce kino pripojené k televízoru, ktorý podporuje funkciu Philips EasyLink, a že je funkcia EasyLink zapnutá.

# Nechcem, aby sa moje domáce kino zapínalo po zapnutí televízora.

 Jedná sa o správny spôsob činnosti funkcie Philips EasyLink (HDMI-CEC). Ak chcete, aby domáce kino pracovalo nezávisle, vypnite funkciu EasyLink.

### Nemôžem sprístupniť funkcie služby BD-Live.

- Skontrolujte sieťové pripojenie (pozrite si 'Pripojenie k počítačovej sieti a internetu' na strane 10) alebo sa uistite, že je sieť nastavená (pozrite si 'Nastavenie siete' na strane 10).
- Vymažte úložný priestor pamäte. (pozrite si 'Zmena pokročilých nastavení' na strane 23)
- Uistite sa, že disk Blu-ray podporuje funkciu BD-Live.

#### Obsah videa (filmy, fotografie, videoklipy atď.) prehrávača iPod/iPhone sa nezobrazuje na obrazovke televízora.

 Prehľadávanie videa a fotografií nie je podporované. Obsah videa a fotografií môžete prehľadávať iba v samotnom prehrávači iPod/iPhone.

## Obrázky z môjho prehrávača iPod/iPhone nevidím na obrazovke televízora.

- Pripojte žltý kompozitný kábel z doku do televízora.
- Televízor prepnite na zdroj AV/VIDEO (zodpovedajúci žltému kompozitnému káblu).
- Stlačením tlačidla PLAY na prehrávači iPod alebo iPhone spustite prezentáciu.

## Keď v dokovacej stanici prehrám hudbu zo zariadenia iPod alebo iPhone, zvuk sa preruší.

 Uistite sa, že je v zariadení iPod alebo iPhone nainštalovaný najnovší firmvér. Ďalšie informácie nájdete na stránke technickej podpory pre zariadenie iPod alebo iPhone.

#### Zariadenie prehráva 3D video v režime 2D.

- Uistite sa, že je domáce kino pripojené k 3D televízoru cez rozhranie HDMI.
- Uistite sa, že používate disk Blu-ray 3D.
- Uistite sa, že je nastavenie [Blu-ray 3D video]zapnuté (pozrite si 'Zmena nastavení videa' na strane 21).

#### Televízna obrazovka je čierna.

- Uistite sa, že je domáce kino pripojené k televízoru cez rozhranie HDMI.
- Prepnite na správny zdroj HDMI vo vašom televízore.

### Sieť

#### Bezdrôtová sieť sa nenašla alebo je rušená.

- Zabezpečte, aby bezdrôtová sieť nebola rušená mikrovlnnými rúrami, bezdrôtovými telefónmi DECT ani inými zariadenia Wi-Fi vo vašom okolí.
- Ak bezdrôtová sieť nefunguje správne (pozrite si 'Nastavenie siete' na strane 999), skúste nainštalovať a použiť káblovú sieť.

# 9 Register

### 3

| 15 |
|----|
| ·  |

### В

| BD-Live                          |    |
|----------------------------------|----|
| nastavenie                       | 10 |
| prístup                          | 15 |
| bezdrôtové                       |    |
| bezdrôtový modul                 | 11 |
| bezpečnosť                       | 2  |
| Bonus View (Bonusové zobrazenie) | 14 |
|                                  |    |

### D

| diaľkový ovládač<br>disk         | 4        |
|----------------------------------|----------|
| podporované disky<br>prehrávanie | 26<br>14 |
| DivX<br>znaková množina<br>DLNA  | 16<br>17 |

### Е

| EasyLink   |        |
|------------|--------|
| nastavenia | 20, 22 |

### F

formáty súborov

### Н

| HDMI CEC (pozrite si informácie o funkcii |    |
|-------------------------------------------|----|
| Easylink)                                 | 20 |
| heslo (kód PIN)                           | 23 |
| hľadanie podľa času videa                 | 16 |

### I

| Internet              |    |
|-----------------------|----|
| aktualizácia softvéru | 24 |
| BD-Live               | 15 |
| pripojenie            | 10 |
| iPod                  |    |
| prehrávanie           | 19 |
| prezentácia           | 20 |
|                       |    |

26

| J<br>iozyk              |        |
|-------------------------|--------|
| Jazyk<br>populka disku  | 23     |
| ponuka ulsku            | 23     |
| titulky                 | 16, 23 |
| zobrazenie na obrazovke | 23     |
| zvuk                    | 16, 23 |
|                         |        |

## Κ

| kapitola        | 16 |
|-----------------|----|
| konektory       | 7  |
| kontaktujte nás | 27 |

### L

| L                   |   |
|---------------------|---|
| likvidácia produktu | 3 |

| Μ                                  |        |
|------------------------------------|--------|
| mapovanie zvukových vstupov<br>MP3 | 20, 22 |
| prehrávanie                        | 19     |

### Ν

### nastavenia

### 0

| obraz                   |        |
|-------------------------|--------|
| možnosti                | 16     |
| otáčanie                | 16     |
| prezentácia             | 17, 16 |
| riešenie problémov      | 27     |
| obraz v obraze          |        |
| 2. jazyk titulkov       | 14     |
| 2. jazyk zvuku          | 14     |
| zapnutie                | 14     |
| opakovať                | 16, 14 |
| otáčanie obrázkov       | 16     |
| ovládanie zvuku systému | 20     |
|                         |        |

### Ρ

| Ρ                                  |        |
|------------------------------------|--------|
| posunutie titulkov                 | 16, 23 |
| preniad                            | 4      |
| dialkovy ovladac                   | 4      |
| niavna jednotka                    | 4      |
| konektory                          | /      |
| Prehľadavať                        | 10     |
| Pocitac                            | 18     |
| Služba Net TV                      | 18     |
| prehravanie                        | 45     |
| 2D video                           | 15     |
| 3D video                           | 15     |
| disk                               | 14     |
| možnosti                           | 14     |
| multimediálny obsah                | 17     |
| Prehrávač MP3                      | 19     |
| riešenie problémov                 | 28     |
| rozhlas                            | 18     |
| Úložné zariadenie USB              | 15     |
| z počítača                         | 17     |
| prehrávanie jedným dotykom         | 20, 22 |
| prepnutie do pohotovostného režimu |        |
| jedným dotykom                     | 20, 22 |
| prezentácia                        |        |
| animácia                           | 16     |
| prehrávanie hudobnej prezentácie   | 17     |
| prehrávanie obsahu prehrávača      |        |
| iPod/iPhone                        | 20     |
| trvanie                            | 16     |
| pripojenie                         |        |
| bezdrôtový modul                   | 11     |
| iné zariadenia                     | 9      |
| sieť                               | 10     |
| sprievodca                         | 7      |
| Televízor                          | 8      |
| zvuk z TV                          | 9, 19  |
|                                    | ., .,  |

### R

| recyklácia<br>regionálny kód<br>riešenie problémov | 3<br>26<br>27 |
|----------------------------------------------------|---------------|
| rozhlas                                            |               |
| ladenie                                            | 18            |
| prehrávanie                                        | 18            |
| program                                            | 18            |

| S                          |    |
|----------------------------|----|
| sieť                       |    |
| aktualizácia softvéru      | 24 |
| nastavenie                 | 10 |
| pripojenie                 | 10 |
| Služba Net TV              | 18 |
| softvér                    |    |
| aktualizácia               | 24 |
| verzia                     | 24 |
| softvér mediálneho servera |    |
| nastavenie                 | 17 |
| starostlivosť              | 2  |
| starostlivosť o produkt    | 2  |

### т

| 26           |
|--------------|
| 8<br>9, 19   |
| 16<br>16, 23 |
|              |

### U USB

| aktualizácia softvéru<br>prehrávanie | 25<br>15 |
|--------------------------------------|----------|
| V                                    |          |
| video                                |          |
| možnosti                             | 16       |
| synchronizácia so zvukom             | 13       |
| Z                                    |          |
| zmena nastavení                      | 21       |
| zosilňovač                           | 26       |
| zvuk                                 |          |
| jazyk                                | 23       |
| pripojenie                           | 9        |
| synchronizácia s videom              | 13       |
| zvuk                                 |          |
| automatická hlasitosť                | 12       |

| , and                 |    |
|-----------------------|----|
| automatická hlasitosť | 12 |
| priestorové           | 13 |
| režim                 | 13 |
| riešenie problémov    | 28 |
| výšky a basy          | 13 |

# Language Code

| Abkhazian                                                                                                    | 6566                                                                                   |
|----------------------------------------------------------------------------------------------------|----------------------------------------------------------------------------------------|
| Afar                                                                                                    | 6565                                                                                   |
| Afrikaans                                                                                                    | 6570                                                                                   |
| Amharic                                                                                                    | 6577                                                                                   |
| Arabic                                                                                                    | 6582                                                                                   |
| Armenian                                                                                                    | 7289                                                                                   |
| Assamese                                                                                                    | 6583                                                                                   |
| Avestan                                                                                                    | 6569                                                                                   |
| Aymara                                                                                                    | 6589                                                                                   |
| Azerhaijani<br>Balaasi Malaasi                                                                                               | 6590                                                                                   |
| Banasa Melayu<br>Bachkin                                                                                                    | //83                                                                                   |
| Dastikir                                                                                                    | 6000                                                                                   |
| Bongali                                                                                                    | 6678                                                                                   |
| Bibari                                                                                                    | 6672                                                                                   |
| Bislama                                                                                                    | 6673                                                                                   |
| Bokmål, Norwegian                                                                                                    | 7866                                                                                   |
| Bosanski                                                                                                    | 6683                                                                                   |
| Brezhoneg                                                                                                    | 6682                                                                                   |
| Bulgarian                                                                                                    | 6671                                                                                   |
| Burmese                                                                                                    | 7789                                                                                   |
| Castellano, Español                                                                                                    | 6983                                                                                   |
| Catalán                                                                                                    | 6765                                                                                   |
| Chamorro                                                                                                    | 6772                                                                                   |
| Chechen                                                                                                    | 6769                                                                                   |
| Chewa; Chichewa; Nyanj                                                                                                    | a <b>7889</b>                                                                          |
| 中文                                                                                                    | 9072                                                                                   |
| Chuang; Zhuang                                                                                                    | 9065                                                                                   |
| Church Slavic; Slavonic                                                                                                    | 6785                                                                                   |
| Chuvash                                                                                                    | 6786                                                                                   |
| Corsican                                                                                                    | 6779                                                                                   |
| Cesky                                                                                                    | 6/83                                                                                   |
| Dansk                                                                                                    | 6865                                                                                   |
| Deutsch                                                                                                    | 6007                                                                                   |
| English                                                                                                    | 6970                                                                                   |
| English                                                                                                    | 6979                                                                                   |
| Esperanto                                                                                                    | 6984                                                                                   |
| Euskara                                                                                                    | 6985                                                                                   |
| Ελληνικά                                                                                                    | 6976                                                                                   |
| Faroese                                                                                                    | 7079                                                                                   |
| Français                                                                                                    | 7082                                                                                   |
| Frysk                                                                                                    | 7089                                                                                   |
| Fijian                                                                                                    | 7074                                                                                   |
| Gaelic; Scottish Gaelic                                                                                                    | 7168                                                                                   |
| Gallegan                                                                                                    | 7176                                                                                   |
| Georgian                                                                                                    | 7565                                                                                   |
| Gikuyu; Kikuyu                                                                                                    | 7573                                                                                   |
| Guarani                                                                                                    |                                                                                        |
|                                                                                                    | 7178                                                                                   |
| Gujarati                                                                                                    | 7178<br>7185                                                                           |
| Gujarati<br>Hausa                                                                                                    | 7178<br>7185<br>7265                                                                   |
| Gujarati<br>Hausa<br>Herero                                                                                                  | 7178<br>7185<br>7265<br>7290                                                           |
| Gujarati<br>Hausa<br>Herero<br>Hindi                                                                                         | 7178<br>7185<br>7265<br>7290<br>7273                                                   |
| Gujarati<br>Hausa<br>Herero<br>Hindi<br>Hiri Motu                                                                            | 7178<br>7185<br>7265<br>7290<br>7273<br>7279<br>(772)                                  |
| Gujarati<br>Hausa<br>Herero<br>Hindi<br>Hiri Motu<br>Hrwatski<br>Ido                                                         | 7178<br>7185<br>7265<br>7290<br>7273<br>7279<br>6779<br>7379                           |
| Gujarati<br>Hausa<br>Herero<br>Hindi<br>Hiri Motu<br>Hrwatski<br>Ido                                                         | 7178<br>7185<br>7265<br>7290<br>7273<br>7279<br>6779<br>7379                           |
| Gujarati<br>Hausa<br>Herero<br>Hindi<br>Hiri Motu<br>Hrwatski<br>Ido<br>Interlingua (Internationa<br>Interlingue             | 7178<br>7185<br>7265<br>7290<br>7273<br>7279<br>6779<br>7379<br>1)7365<br>7345         |
| Gujarati<br>Hausa<br>Herero<br>Hindi<br>Hiri Motu<br>Hrwatski<br>Ido<br>Interlingua (Internationa<br>Interlingue<br>Jouktiur | 7178<br>7185<br>7265<br>7290<br>7273<br>7279<br>6779<br>7379<br>1)7365<br>7365<br>7385 |

| Inupiaq                    | 7375 |
|----------------------------|------|
| Irish                      | 7165 |
| Íslenska                   | 7383 |
| Italiano                   | 7384 |
| lvrit                      | 7269 |
| Japanese                   | 7465 |
| Javanese                   | 7486 |
| Kalaallisut                | 7576 |
| Kannada<br>Kashasini       | 7578 |
| Kazakh                     | 7575 |
| Kazakii                    | 7587 |
| Khmer                      | 7577 |
| Kinyarwanda                | 8287 |
| Kirghiz                    | 7589 |
| Komi                       | 7586 |
| Korean                     | 7579 |
| Kuanyama; Kwanyama         | 7574 |
| Kurdish                    | 7585 |
| Lao                        | 7679 |
| Latina                     | 7665 |
| Latvian                    | 7686 |
| Letzeburgesch;             | 7666 |
| Limburgan; Limburger       | 7673 |
| Lingala                    | 7678 |
| Lithuanian                 | 7684 |
| Luxembourgish;             | 7666 |
| Macedonian                 | 7775 |
| Magyar                     | 7705 |
| Malayalam                  | 7205 |
| Maltasa                    | 7794 |
| Many                       | 7186 |
| Maori                      | 7773 |
| Marathi                    | 7782 |
| Marshallese                | 7772 |
| Moldavian                  | 7779 |
| Mongolian                  | 7778 |
| Nauru                      | 7865 |
| Navaho; Navajo             | 7886 |
| Ndebele, North             | 7868 |
| Ndebele, South             | 7882 |
| Ndonga                     | 7871 |
| Nederlands                 | 7876 |
| Nepali                     | 7869 |
| Norsk                      | 7879 |
| Northern Sami              | 8369 |
|                            | 7868 |
| Occitan: Provoncal         | 7967 |
| Old Bulgarian: Old Shyopic | 6785 |
| Oriva                      | 7982 |
| Oromo                      | 7977 |
| Ossetian; Ossetic          | 7983 |
| Pali                       | 8073 |
| Panjabi                    | 8065 |
| Persian                    | 7065 |
| Polski                     | 8076 |
| Português                  | 8084 |
|                            |      |

| Pushto                            | 8083         |
|-----------------------------------|--------------|
| Russian                           | 8285         |
| Quechua                           | 8185         |
| Raeto-Romance                     | 8277         |
| Romanian                          | 8279         |
| Rundi                             | 8278         |
| Samoan                            | 8377         |
| Sango                             | 8371         |
| Sanskrit                          | 8365         |
| Sardinian                         | 8367         |
| Serbian                           | 8382         |
| Shona                             | 8378         |
| Shqip                             | 8381         |
| Sindhi                            | 8368         |
| Sinhalese                         | 8373         |
| Slovensky                         | 8373         |
| Slovenian                         | 8376         |
| Somali                            | 8379         |
| Sotho; Southern                   | 8384         |
| South Ndebele                     | 7882         |
| Sundanese                         | 8385         |
| Suomi                             | 7073         |
| Swahili                           | 8387         |
| Swati                             | 8383         |
| Svenska                           | 8386         |
| Tagalog                           | 8476         |
| Tahitian                          | 8489         |
| Tajik                             | 8471         |
| Tamil                             | 8465         |
| latar                             | 8484         |
| lelugu                            | 8469         |
| Thai                              | 84/2         |
| l ibetan                          | 6679         |
| Tigrinya<br>Tomor (Tomor John Jo) | 84/3         |
| Tonga (Tonga Islands)             | 84/9         |
| T songa                           | 8483<br>0470 |
| Timbre                            | 84/8         |
| Turkçe                            | 0402         |
| Turkinen                          | 0/07         |
| Llichur                           | 8571         |
| Ukrainian                         | 8575         |
| Urdu                              | 8582         |
| Uzbek                             | 8590         |
| Vietnamese                        | 8673         |
| Volapuk                           | 8679         |
| Walloon                           | 8765         |
| Welsh                             | 6789         |
| Wolof                             | 8779         |
| Xhosa                             | 8872         |
| Yiddish                           | 8973         |
| Yoruba                            | 8979         |
| Zulu                              | 9085         |
|                                   |              |
|                                   |              |
|                                   |              |

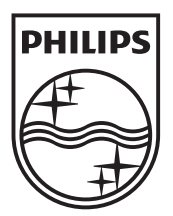

© 2011 Koninklijke Philips Electronics N.V. All rights reserved. sgptt\_1139/12EE\_v6